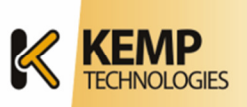

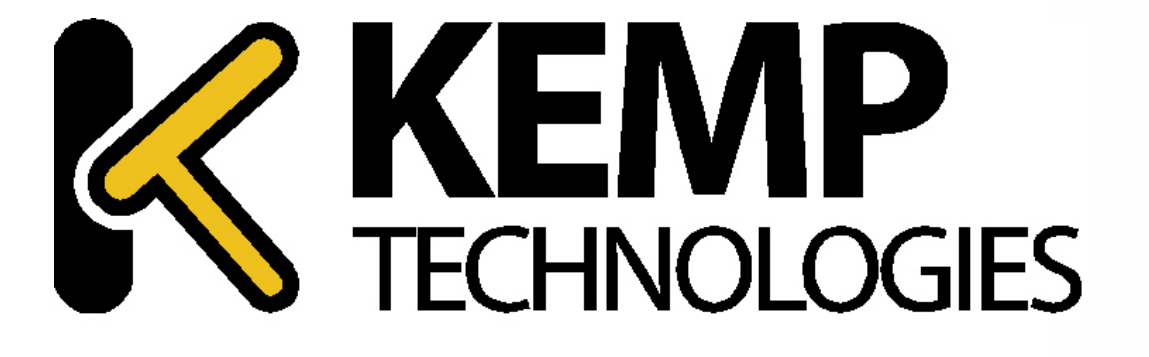

# ロードマスター

クイック・スタート・ ガイド

> ドキュメントバージョン 1.0 ファームリリース 7.0-10

> > 発行: 2014年1月29日

World Headquarters: KEMP Technologies, Inc. 12 Old Dock Road Yaphank , NY 11980 U.S.A. +1 (631) 345 5292 EMEA Headquarters: KEMP Technologies Ltd. Mary Rosse Centre Holland Road, National Tech. Park Limerick, Ireland +353 (61) 260 101

www.KEMPtechnologies.com

**2** 初版(1.0)

ロードマスターズシリーズ クイック・セットアップ・ガイド © 2014 KEMP Technologies Inc.

#### Contents

| 1 | 初期設定を行うには                            | .4 |
|---|--------------------------------------|----|
| 2 | ネットワークの考慮点                           | .4 |
|   | 2.1 1アーム (One-Armed) トポロジー           | .4 |
|   | 2.2 2アーム (Two-Armed ) トポロジー          | .5 |
|   | 2.3 リアルサーバのデフォルトゲートウェイ               | .6 |
|   | 2.4 IPアドレスの管理                        | .6 |
| 3 | 初期設定のためのロードマスターへの接続                  | .8 |
|   | 3.1 シリアルポートよりターミナル・エミュレータを使用する場合     | .8 |
|   | 3.2 VGA モニターと USB 用キーボードを装置に直接接続する場合 | .8 |
|   | 3.3 PC (パソコン) よりブラウザーを使用する場合         | 11 |
|   | 3.4 ライセンスの取得                         | 12 |
|   | 3.4.1 オンラインでの取得                      | 12 |
|   | 3.4.2 オフラインでの取得                      | 16 |
|   | 3.5 HA 設定: HA-2 セットアップ               | 19 |
|   | 3.6 仮ライセンスの永久ライセンスへの更新               | 21 |
|   | 3.6.1 アプライアンスの場合                     | 21 |
|   | 3.6.2 VLMの場合                         | 22 |
| 4 | ウェブユーザインターフェース (WUI)2                | 23 |
|   | <b>4.1</b> 初めての接続                    | 23 |
|   | 4.2 仮想仮想サービスとリアルサーバの概念               | 25 |
|   | 4.2.1 仮想仮想サービス                       | 25 |
|   | 4.2.2 リアルサーバ                         | 26 |
|   | 4.2.3 ネットワークでのパケットの流れ                | 27 |
|   | <b>4.3</b> 仮想仮想サービス作成                | 30 |
|   | 4.3.1 仮想仮想サービスの作成                    | 30 |
|   | 4.3.2 リアルサーバの設定                      | 37 |
|   | 4.3.3       仮想仮想サービスの状態確認            | 38 |
|   | 4.3.4 仮想仮想サービス/リアルサーバへのアクセス          | 38 |
| 5 | 透過、それとも非透過モード                        | 39 |
|   | 5.1 ネットワーク構成                         | 39 |
|   | 5.2 透過モードの要求                         | 40 |
|   | 5.2.1 ネットワーク透過、SNAT、1アームネットワーク       | 41 |
| ~ | 5.2.2 非透過モード                         |    |
| 6 | ネットワーク透過設定                           | 13 |
|   | 6.1.1 ネットワーク透過                       |    |
|   | 6.1.2 非透過モード                         | 46 |

# 1 初期設定を行うには

初期設定を実施するには下記の3つの方法があります。

- VGA モニターと USB キーボードを直接装置へ接続し、コンソール画面より行う。
- PC (パソコン)を装置のシリアルポートに接続し、VT-100 ターミナルエミュレーター を使用してコンソール画面より行う。
- ブラウザーより装置のデフォルト IP アドレス "192.168.1.101"に HTTPS 接続をして、 ウェブユーザインターフェースを介して行う。 もしくは、SSH クライアントより接続してコンソール画面より行う。 この場合は、 "192.168.1.0/24"のサブネットが必要です。

# 2 ネットワークの考慮点

ロードマスターをインストールする前に、どのようにロードマスターをネットワークに接続する のかを考慮する必要があります。一般的に、ロードマスターを既存のネットワークに接続する形 態として1アームと2アームの2つの形態があります。

# **2.1** 1アーム (One-Armed) トポロジー

このネットワーク形態は、下記の場合に採用されます。

- ほとんどのユーザがロードマスターとアプリ用サーバが接続されているネットワーク外に存在する。
- アプリ用サーバからインターネット接続時に S-NAT の必要がない。
- ダイレクトサーバリターン(DSR)を利用する必要がある。
- 仮想仮想サービスとアプリ用サーバが同じネットワーク内に存在する。

この形態は、ひとつのイーサポートが受信/送信の両方のトラフィックのために使用されます。

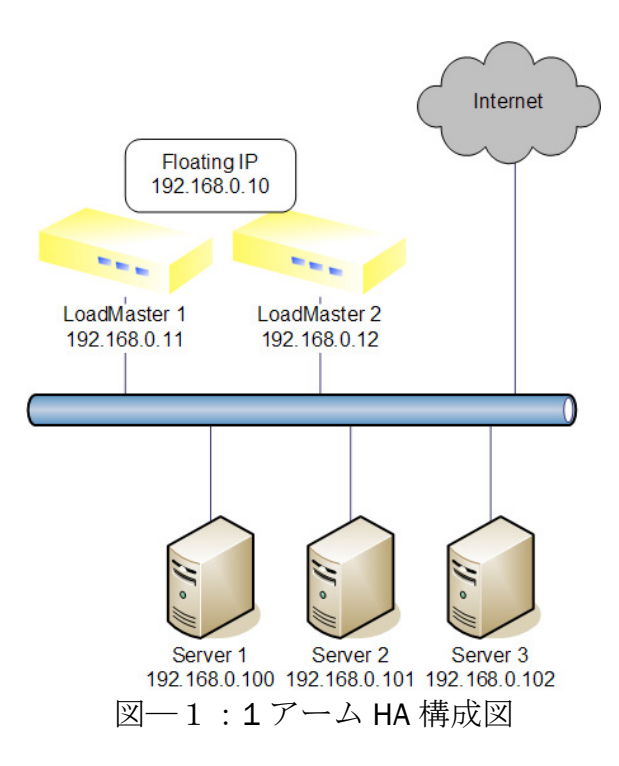

注意:冗長構成(HA)の場合は、必ず、ロードマスターのイーサポート1同士をストレート、も しくはクロスケーブルで接続します。相手の稼動状態を監視するためのバックアップポートとし て使用されます。

# **2.2** 2アーム (Two-Armed ) トポロジー

このネットワーク形態は、下記の場合に採用されます。

- ほとんどのユーザが、ロードマスターとアプリ用サーバが接続されているネットワーク 内に存在する。
- アプリ用サーバからインターネット接続時に S-NAT を必要とする。
- この形態は、1つのイーサポートがネットワーク側に接続され、もう1つのイーサポートがアプリサーバ群を接続するために使用されます。

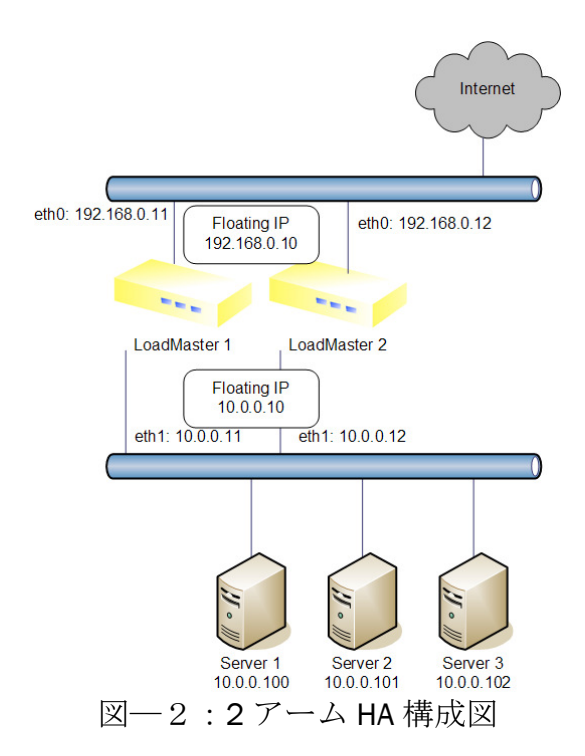

# 2.3 リアルサーバのデフォルトゲートウェイ

もう1つの大事な考慮点は、ロードマスターをネットワークに接続する場合のリアルサーバ(RS) のデフォルトゲートウェイの設定です。2アーム形態でロードマスターを設置する場合、リアル サーバはロードマスターをデフォルトゲートウェイとして設定します。しかし、1アーム形態の 場合、クライアントのIPアドレスをサーバのアクセスログに記録するかどうかで、設定が変わっ てきます。もし、クライアントのIPアドレスをアクセスログに記録する場合は、仮想仮想サービ ス(VS)を透過モード(ネットワーク・トランスペアレンシー)にし、リアルサーバのデフォルト ゲートウェイをロードマスターに設定する必要があります。

クライアントのIPアドレスをアクセスログへ記録する必要がなければ、非透過モードとし、デフォルトゲートウェイの設定を変更する必要はありません。

詳細は、この"クイック・スタート・ガイド"の第7章を参照してください。

# 2.4 IP アドレスの管理

ロードマスターを単一構成(非HA)で設置する場合は、使用する各イーサポートに1つの特定IP アドレスが必要です。

2台のロードマスターを冗長構成(HA)で設置する場合は、3つ(2アームの場合は6つ)の特定 IP アドレスが必要になります。それぞれのロードマスターのイーサポートに割当てる IP アドレスが2つ、両方のロードマスターで共用するシェア IP アドレスが1つです。これらの IP アドレス は、ロードマスターを管理するためのもので、その他に、仮想仮想サービス用(クラスター、もしくは VIP)の IP アドレスが必要です。仮想仮想サービス用 IP アドレスは、初期設定が終了した後、各仮想仮想サービスを作成するときに指定します。

冗長構成で設置し、リアルサーバのデフォルトゲートウェイとして、ロードマスターを指定しなければならない時は、リアルサーバが接続されているイーサポートのシェア IP アドレスを指定し

ロードマスターズシリーズ  $p - \gamma p \cdot t = p - \gamma p \cdot t = p - \gamma p - \gamma p \cdot t = p - \gamma p - \gamma p \cdot t = p - \gamma p - \gamma p \cdot t = p - \gamma p - \gamma p \cdot t = p - \gamma p - \gamma p \cdot t = p - \gamma p - \gamma p \cdot t = p - \gamma p - \gamma p -$ 

てください。

次の表1と表2は、2アーム形態の単一構成、冗長構成でのそれぞれの各イーサポートに割当てる IP アドレスの例を示しています。

ネットワーク側 (eth0) が "192.168.0.0/24"のサブネットで、ファーム側 (eth1) が"10.0.0.0/8" のサブネットの例です。

| ネットワークセグメント  | インター<br>フェース | サブネット          | IP アドレス      |
|--------------|--------------|----------------|--------------|
| Network side | eth0         | 192.168.0.0/24 | 192.168.0.10 |
| Farm side    | eth1         | 10.0.0/24      | 10.0.0.10    |

表 1: 単一構成の IP アドレス例

| ネットワークセグメント  | インター<br>フェース | サブネット          | IP アドレス                                                         |
|--------------|--------------|----------------|-----------------------------------------------------------------|
| Network side | eth0         | 192.168.0.0/24 | シェア: 192.168.0.10<br>HA-1 : 192.168.0.11<br>HA-2 : 192.168.0.12 |
| Farm side    | eth1         | 10.0.0/8       | シェア: 10.0.0.10<br>HA-1 : 10.0.0.11<br>HA-2 : 10.0.0.12          |

表 2: 冗長構成のIP アドレス例

繰り返しますが、シェアIPアドレスはロードマスターの管理専用のIPアドレスです(ネットワーク形態、もしくは透過モードによっては、リアルサーバのデフォルトゲートウェイのIPアドレスとして使用されます)。仮想仮想サービス(クラスター、VIP)用のIPアドレスは、仮想仮想サービスを作成するときに指定します。

ロードマスターズシリーズ クイック・スタート・ガイド© 2014 KEMP Technologies Inc.

# 3 初期設定のためのロードマスターへの接続

8

初期設定を行うために、ロードマスターは次の3つの方法を提供しています。

- ・ シリアルポートよりターミナル・エミュレータを使用する場合
- ・ VGA モニターと USB 用キーボードを装置に直接接続する場合
- PC (パソコン) よりブラウザーを使用する場合

# 3.1 シリアルポートよりターミナル・エミュレータを使用する場合

コンピューター (パソコン) とロードマスターのCOMポートを、付属のシリアルケーブル (Null) で接続して、ターミナル・エミュレータから設定を行います。ターミナル・エミュ レータは、WindowsのHyperターミナルやFreewareの"Tera Term Pro"などを使用し、通信 速度115,200 bps、8ビットデータ長、パリティーなし、ストップビット1で設定を行って ください。システムが正しく起動するとログイン画面が表示されますので、ユーザ名 'bal'、パスワード '1fourall' と入力します。入力が正しいと、下記のようにEthOポート のIPアドレスの設定画面が表示されますので、次項の"3.2 VGAモニターとUSB用キーボード を装置に直接接続する場合"を参照して設定を終了させて下さい。

| Load Master configuration                     |
|-----------------------------------------------|
|                                               |
|                                               |
|                                               |
| Please input the IP address of the Appliance. |
| 192.168.1.101/24                              |
|                                               |
| < OK > <cancel></cancel>                      |
|                                               |
|                                               |
|                                               |
|                                               |
|                                               |

# 3.2 VGA モニターと USB 用キーボードを装置に直接接続する場合

ロードマスターと通信を行うために、VGAモニターとUSBキーボードを用意します。それら を装置の各ポートに接続します。装置が正しく起動すると、ログイン画面が表示されます ので、ユーザ名 'bal'、パスワード '1fourall' と入力します。

1. 入力が正しいと、下記のようにEthOポートのIPアドレスの設定画面が表示されます。

ロードマスターズシリーズ クイック・セットアップ・ガイド © 2014 KEMP Technologies Inc.

| Load Master configuration                     |
|-----------------------------------------------|
|                                               |
|                                               |
|                                               |
| Please input the IP address of the Appliance. |
| 192.168.1.101/24                              |
|                                               |
| <pre>Cancel&gt;</pre>                         |
|                                               |
|                                               |
|                                               |
|                                               |

2. 任意のIPアドレスに変更します。 Load Master configuration

| Please  | input the I | P address of 1      | ddress<br>the Appliance |  |
|---------|-------------|---------------------|-------------------------|--|
| 192.168 | .1.35/24    |                     |                         |  |
|         |             |                     |                         |  |
|         |             | <u>&lt; 0K &gt;</u> | <cancel></cancel>       |  |

3. 現状のDefault Gateway設定が表示されますので任意のIPアドレスへ変更します。

| Default Gateway<br>Please enter the IP address of the default gateway.<br>This must be an IP address on network<br>192.168.1.0/24.<br>[192.168.1.1_ |
|----------------------------------------------------------------------------------------------------|
| <pre>Cancel&gt;</pre>                                                                                                    |
|                                                                                                    |

4. Name Server IP Addressの画面が表示されますので、任意のDNSサーバーのIPアドレスを 入力します。

| Nam                     | e Server IP Addresses                   |
|-------------------------|-----------------------------------------|
| Please enter a space se | parated list of nameserver IP addresses |
| Name servers: 192.168.1 | .10 192.168.1.11                        |
| 192.168.1.10 192.168.1. | 11                                      |
| K                       | OK > (Cancel)                           |
| K                       | UK > (Cancel>                           |

5. これ以降の設定はWUIから行なうようにいう指示が表示されますので、<Yes>を選択してEmterキーを押します。次項の"**3.3 PC (パソコン)よりブラウザーを使用する場合**"を参考にして設定を終了させて下さい。

ロードマスターズシリーズ クイック・セットアップ・ガイド© 2014 KEMP Technologies Inc.

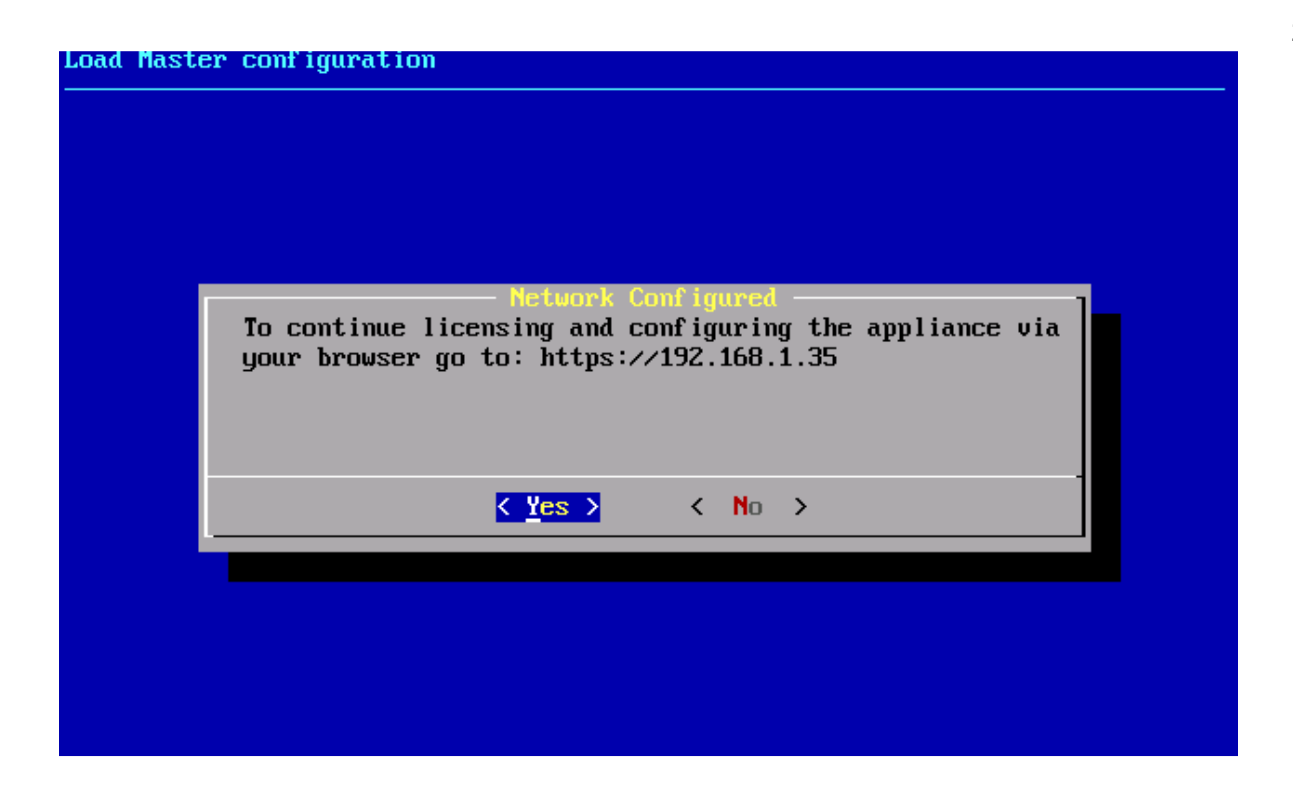

# 3.3 PC (パソコン) よりブラウザーを使用する場合

ロードマスターは、上記の3.2項でアドレスを変更しないで立ち上げるとデフォルトとしてイー サポート0に"192.168.1.101"のIPアドレスがアサインされて起動します。ロードマスターを このIPアドレスで通信できるネットワークに接続することで、設定の全てをWUIより行えます。 このような環境がない場合には、独自のLAN"192.168.1.0/24"を構築して設定を行うことができ ます。イーサポート0をネットワークに接続して、PCのブラウザーより

 '<u>https://192.168.1.101</u>' にアクセスします。上記の3.2項でIPアドレスを変更した場合は
 '<u>https://<変更したIPアドレス></u>' にアクセスします。証明書の署名者が見つからないメッ セージが表示されますが、承諾することで下記のWUIホームページが表示されます。

下記の"User License Agreement"が表示されますので、内容を読んで承諾できるならば "Agree"ボタンをクリックします。

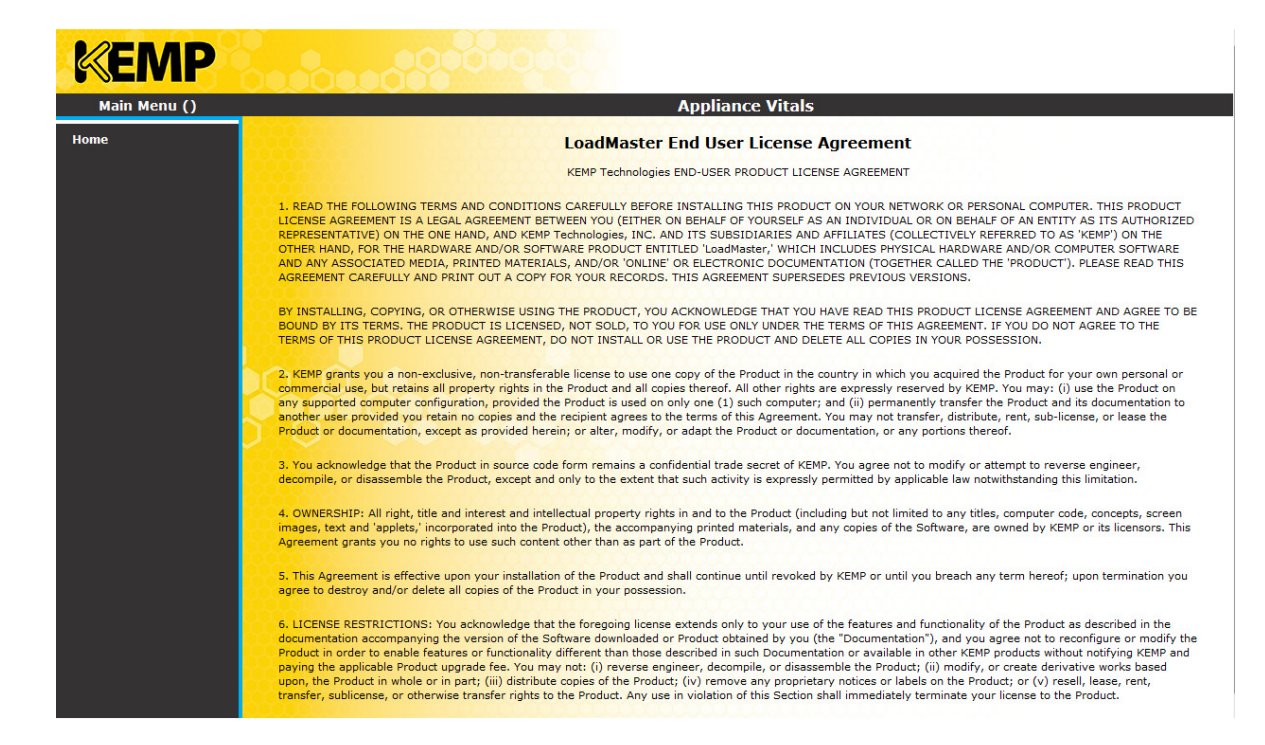

"Agree"ボタンをクリックしないと正規のWUI画面に進めず、WUIへアクセスしようとする といつもEULAが表示されます。日本語訳は下記URLから入手できます。

EULA日本語訳: <u>http://www.kemptechnologies.jp/support/Documentation/60/LoadMaster-</u> EULA\_JPN.pdf

# 3.4ライセンスの取得

### 3.4.1 オンラインでの取得

 上記 3.3 項の EULA に 'Agree' すると、ライセンスをリクエストする下記の画面が表示 されます。オンライン、もしくはオフラインでのリクエストが可能です。システムが未 だネットワークに接続されていない場合は、オフラインモードでの Eメールによる申請 となりますので、下記 3.4.2 項の "オフラインでの取得"にスキップします。

| Main Menu () |                    | Applian                                                                                                    | ce Vitals                                                         | Vers:7.0-8e(Hyper-V |
|--------------|--------------------|----------------------------------------------------------------------------------------------------|-------------------------------------------------------------------|---------------------|
| me 🗧         |                    |                                                                                                    |                                                                   |                     |
|              |                    | IP address                                                                                                    | 192.168.1.34                                                      |                     |
|              |                    | Serial Number                                                                                                    |                                                                   |                     |
|              |                    | Boot Time                                                                                                    | Mon Nov 11 14:47:25 UTC 2013                                      |                     |
|              |                    | Appliance Version                                                                                                    | 7.0-8e                                                            |                     |
|              | Online Licensing 💌 | License Requir                                                                                                    | ed To Continue                                                    |                     |
|              | Online Licensine 🔹 | License Requir                                                                                                    | ed To Continue                                                    |                     |
|              | Online Licensine 🔹 | License Requir<br>Please enter your KEMP ID and password<br>If you do not have a KEMP ID, please cre<br>visiting <u>https://alsi.kemptechnologies.co</u> r | ed To Continue<br>below.<br>te one by<br><u>irregister</u>        |                     |
|              | Online Licensine 🔹 | License Requir                                                                                                    | ed To Continue<br>below.<br>te one by<br>/register                |                     |
|              | Online Licensing 🔹 | License Requir                                                                                                    | ed To Continue<br>below.<br>te one by<br>/register<br>License Now |                     |

ライセンス取得には KEMP ID が必要です。KEMP ID を取得していない場合は、上記の表示 画面内にある https://alsi.kemptechnologies.com/register をクリックします。表示さ れた下記の登録画面に必要項目を入力して"I have read the Terms and Conditions"に 同意の上'Submit'をクリックします。システムが問題なくこの登録を受信したならば、 直ちに入力した E メールアドレス宛へ KEMP ID が送信されます。詳細につきましては、下 記の URL より'Feature\_Description-Licensing.pdf'をダウンロードして参照して下さ い。

http://kemptechnologies.com/files/downloads/documentation/7.0/Feature\_Description/Fea ture\_Description-Licensing.pdf

|                                                       | New User Registration Details                                           | Existing Users                                                                                                    |
|-------------------------------------------------------|-------------------------------------------------------------------------|----------------------------------------------------------------------------------------------------|
|                                                       | All fields are required                                                 | If you are an existing user<br>but have forgotten your password please click here :                                              |
|                                                       | First Name<br>Last Name                                                 | Password Reset                                                                                                    |
| Country List                                          | Select your country     Phone Number     KEMD UP\$ (your amail address) | Resend Activation Email                                                                                                    |
| jobama@cfl.rr.com                                     | Retype KEMP ID<br>Password                                              | If you have registered before, but have not activated your accoun<br>or did not receive an activation email, please click here : |
| [                                                     | Retype Password                                                         | _Send Activation Email                                                                                                    |
| * IMPORTANT N<br>Your KEMP ID is<br>emails and licens | OTE<br>the email address where we will send validation<br>ses           |                                                                                                    |

 Eメールで受信したKEMP IDと登録時に入力したパスワードを入力し、 "License Now"を クリックします。下記の "Trial License Installed" メッセージが帰ってきたら "OK"をク

> ロードマスターズシリーズ クイック・スタート・ガイド © 2014 KEMP Technologies Inc.

リックします

| /// U.S.     | 0                                                                                                    |
|--------------|----------------------------------------------------------------------------------------------------|
| KEMP         |                                                                                                    |
| Main Menu () | Trial License Installed Vers:7.0-8e(Hyper-V)                                                                                                    |
| Home         | A Trial License has been installed on this machine.                                                                                                    |
|              | WARNING:                                                                                                    |
|              | This appliance is licensed until midnight, December 12 2013 It may cease functioning after this date if a permanent license has not yet been installed. |
|              |                                                                                                    |
|              |                                                                                                    |

3. 下記の認証画面が表示されますので、デフォルトのユーザー名 'bal' とパスワード '1fourall' を入力して "OK" をクリックします。

| ユーザ名とパス | マードを入力してください 🛛                                        | ľ |
|---------|-------------------------------------------------------|---|
| ?       | https://192.168.1.34 の "user" に対するユーザ名とパスワードを入力してください |   |
| ユーザ名:   |                                                       |   |
| パスワード:  |                                                       |   |
|         | OK キャンセル                                              |   |

4. パスワード更新画面が表示されますので、新しいパスワードを入力して"Set Password" をクリックします。パスワードは、半角文字で8文字から16文字までの範囲で指定でき ます。使用できる文字は英字(大文字、小文字)、数字、英数字以外の記号文字で、こ れらの文字を任意に組合わせて指定できます。ロードマスターは指定された文字列の強 度を自動的に計算して、パスワードの強度が弱い場合はメッセージを表示します。メッ セージが表示されたら文字種類を変更するか桁数を増やしてパスワードの強度を高めて 下さい。

パスワード指定例

| ・英小文字のみ:                  | 9文字以上  | ancdefghi     |
|---------------------------|--------|---------------|
| ・英小文字と数字の混在 :             | 8文字以上  | 1abcdefg      |
| ・英大文字と英小文の混在:             | 8文字以上  | Abcdefgh      |
| ・英小文字、記号、数字の混在:           | 8文字以上  | ab!12345      |
| <ul> <li>数字のみ:</li> </ul> | 13文字以上 | 0123456789012 |
|                           |        |               |

| KEMP            |             | Appli             | ance                           |
|-----------------|-------------|-------------------|--------------------------------|
| Main Menu (bal) | 08:33:06 PM | Applian           | ce Vitals Vers:7.0-8e(Hyper-V) |
| Home            |             |                   |                                |
|                 |             | IP address        | 192.168.1.34                   |
|                 |             | Serial Number     | 1000253                        |
|                 |             | Boot Time         | Mon Nov 11 14:47:25 UTC 2013   |
|                 |             | Appliance Version | 7.0-8e                         |
|                 | A Passv     | vord is required  | to access the Appliance        |
|                 |             | Password          |                                |
|                 |             | Retype Password   |                                |
|                 |             |                   | Set Password                   |
|                 | Copyri      | ght © 2002-2013   | KEMP Technologies, Inc.        |

5. 再度認証画面が表示されますので、更新したパスワードを入力して "OK" をクリックします。

| ユーザ名とパス | ワードを入力してください                                          | 3 |
|---------|-------------------------------------------------------|---|
| ?       | https://192.168.1.34 の "user" に対するユーザ名とパスワードを入力してください | ١ |
| ユーザ名:   |                                                       |   |
| パスワード:  |                                                       |   |
|         | OK キャンセル                                              |   |

6. WUIのHomeページが表示されます。

| KEMP                     |                                                                                                    |                                                                       | LoadM                     | aster                     |                                     |
|--------------------------|----------------------------------------------------------------------------------------------------|-----------------------------------------------------------------------|---------------------------|---------------------------|-------------------------------------|
| Main Menu (bal)          | 08:37:49 PM                                                                                                    |                                                                       | LoadMaste                 | er Vitals                 | Vers:7.0-8e(Hyper-V)                |
| Home<br>Virtual Services |                                                                                                    | Credentials                                                           |                           |                           | System Metrics                      |
|                          | IP address                                                                                                    | 192.168.1.34                                                          |                           | CPU Load 1%               |                                     |
| Global Balancing         | Serial Number                                                                                                    | 1000253                                                               |                           | TPS [conn/s] Total        | 0 (SSL 0)                           |
| Statistics               | Boot Time                                                                                                    | Mon Nov 11 14:47:25 UTC 2013                                          |                           | NetLoad Mbits<br>eth0 0.0 | /sec                                |
| Real Servers             | LoadMaster<br>Version                                                                                                    | 7.0-8e                                                                |                           | eth1 0.0<br>CPU Temp      |                                     |
| Rules & Checking         |                                                                                                    | UUID: f5861ff0d9407f1ad1                                              | 64d87a9b2e5d42ae3682      |                           |                                     |
| ▶ Certificates           | License                                                                                                    | d5152caac47c41d10db8a1bc                                              | :3a                       |                           |                                     |
| System Configuration     |                                                                                                    | Activation date: Mon Nov 11 20:26<br>Licensed until: December 12 2013 | 5:43 UTC 2013             |                           |                                     |
|                          | Netv                                                                                                    | vork Metrics                                                          | Virtual Ser               | vices ø                   | Real Servers 💠                      |
|                          | hour O day O n                                                                                                    | ionth Oquarter Oyear                                                  | Active Services 0         | [0]                       | Active Servers 0 [0]                |
|                          | O Packets O Bits                                                                                                    | Bytes                                                                 | hour O day O month O      | quarter 🔘 year            | hour O day O month O quarter O year |
|                          | - network traine                                                                                                    | etho                                                                  | Connections O Bits O Bits | ytes                      | Connections Bits Bytes              |
| Lownload Root Clert      | 0.0<br>-1.0 k<br>-2.0 k<br>-2.0 k<br>-3.0 k<br>-3.0 k<br>-4.0 k<br>-5.0 k<br>-7.0 k<br>-6.0 k<br>-7.0 k<br>-8.0 k<br>-9.0 k<br>-9.0 k | 20:00 20:20<br>avg min<br>3.14 kbps 124 kbps<br>0.00 kbps 204 kbps    | network traffic all VS    |                           | network traffic all RS              |

### 3.4.2 オフラインでの取得

**1.** システムがインターネットへアクセス出来る状態にない場合は、 'Offline License' を選択します。オフラインを選択すると、下記の画面が表示されます。

| Main Menu () |                   | Applian                                                                                                    | ce Vitals Vers:7.0-8e(Hype                                                           |
|--------------|-------------------|----------------------------------------------------------------------------------------------------|--------------------------------------------------------------------------------------|
| Home         |                   |                                                                                                    |                                                                                      |
|              |                   | IP address                                                                                                    | 192.168.1.231                                                                        |
|              |                   | Serial Number<br>Boot Time                                                                                                    | Thu Nov 14 15:56:00 UTC 2013                                                         |
|              |                   | Appliance Version                                                                                                    | 7.0-8e                                                                               |
|              | fline Licensing 👻 |                                                                                                    |                                                                                      |
|              |                   | Click <u>here</u> to obtain your license or visit h                                                                                              | tps://alsi.kemptechnologies.com/register                                             |
|              |                   | Click <u>here</u> to obtain your license or visit h<br>/offLineLicensing.php?656y4-gwwpw-a2u<br>xvers=7.0-8e<br>Access Code: 656y4-gwwpw-a2uwg-q | tps://alsi.kemptechnologies.com/register<br>wg-q5uwg&xparam=0&xvlm=HYPERV&<br>Suwg   |
|              |                   | Click <u>here</u> to obtain your license or visit h<br>/offLineLicensing.php?656y4-gwwpw-a2u<br>xvers=7.0-8e<br>Access Code: 656y4-gwwpw-a2uwg-q | ttps://alsi.kemptechnologies.com/register<br>wg-q5uwg8xparam=08xvlm=HYPERV8.<br>Suwg |
|              | time Licensing •  | Click <u>here</u> to obtain your license or visit h<br>/offLineLicensing.php?656y4-gwwpw-a2u<br>xvers=7.0-8e<br>Access Code: 656y4-gwwpw-a2uwg-g | tps://alsi.kemptechnologies.com/register<br>wg-q5uwg8xparam=08xv/m=HYPERV&<br>Suwg   |
|              | time Licensing •  | Click <u>here</u> to obtain your license or visit h<br>/offLineLicensing.php?656y4-gwwpw-a2u<br>xvers=7.0-8e<br>Access Code: 656y4-gwwpw-a2uwg-g | tps://alsi.kemptechnologies.com/register<br>wg-q5uwg8xparam=08xv/m=HYPERV&<br>Suwg   |

- 2. "here"をクリックするか"or visit"に続くURLをコピーしてブラウザーにペーストします。
- 3. "here"をクリックした場合、"or visit"後のURLにアクセスした場合の両方とも下記の ようにアクセスコードとKEMP ID+パスワードが自動的に入力された申請画面が表示さ れます。KEMP IDを取得していない場合は、右横の"Create KEMP ID"をクリックして登 録手続き後KEMP IDを入力します。そして、LoadMaster TypeとFirmware Versionを選択後 に 'Submit' をクリックします。

| KEM | Ρ                                 | Offline Licensing |
|-----|-----------------------------------|-------------------|
|     | Offline Licensing                 |                   |
|     | All fields marked * are mandatory |                   |
|     | 656y4-gwwpw-a2uwg-c Access Code * |                   |
|     | Order ID (optional)               |                   |
|     | jobama@cfl.rr.com KEMP ID *       |                   |
|     | Clear Submit Help                 |                   |
|     |                                   |                   |
|     |                                   |                   |
|     |                                   |                   |
|     |                                   |                   |
|     |                                   |                   |
|     |                                   |                   |
|     |                                   |                   |
|     |                                   |                   |
|     |                                   |                   |

 オフラインでのライセンスリクエストは E メールにて送信されて、KEMP 社よりライセンスを添付で含んだ返信が直に返ってきます。添付のライセンスは、下記のようなフォームで書かれていますので、Begin からの end までをコピーして上記 9 項の "License"欄にペーストして 'Apply License' をクリックします。

| License Block (copy and paste from begin to end):<br>begin                                                             |
|----------------------------------------------------------------------------------------------------|
| 666 /dev/null                                                                                                    |
| MD0&Y%N96KP`W9C8S9F9E9&,R-S\$Q9#4P,F9C-C)C-C,P8V)A93EE8S4S9#4T                                                         |
| M.&\$Q8S0S.3EF.3=A-C1B,SEF8C5F8C-D9#)D```````````````````````````````                                                  |
| Μ                                                                                                    |
| M`!D!``````KU:1`;D6Y@`W_)+%N0]5(Q.)UL;.!(X`&U%&?NVH94.B3J":                                                            |
| M395^LNI+_T*AR;=LK5IHE[H5UX[I_V^_[04W\$0LUV:(7%2;=H+Y¥^!)IQ_)*                                                         |
| M8N,_WK1J"H;M\$0?@ <b4zdi7¥;¥*k(d*ngsi17#815f7xuznwd9q`"#v&ze@9< td=""></b4zdi7¥;¥*k(d*ngsi17#815f7xuznwd9q`"#v&ze@9<> |
| MC[MJH!4MX@`#%R <jdfu`k7vr97ib<y4#uva_\$3s!^1cn3-pc=g!uj`x2.a< td=""></jdfu`k7vr97ib<y4#uva_\$3s!^1cn3-pc=g!uj`x2.a<>  |
| M;3ILD>(8S@O'VUSHH@W2*M+SNDA;^]>[*KJF8ZKHB'650CGR!GN[]`#:9AHZ                                                          |
| M>U(]"L'\$)!YC;Z_1'#[,P(S%2\$B;DIBMT'Y00(80>"+L0[¥[NEB\$LV?N9INS                                                       |
|                                                                                                    |

ロードマスターズシリーズ クイック・スタート・ガイド © 2014 KEMP Technologies Inc.

<CA+W&"HF3T1\_'RL"N7¥5I\$0\$1GRQ09MJ5SW.<@``

end

5. 下記の"Trial License Installed"メッセージが帰ってきたら"OK"をクリックします。

| Main Menu () | Trial License Installed Vers:7.0-8e(Hyper-V)                                                                                                    |
|--------------|----------------------------------------------------------------------------------------------------|
| Home         | A Trial License has been installed on this machine.                                                                                                    |
|              | WARNING:                                                                                                    |
| Th           | This appliance is licensed until midnight, December 12 2013 It may cease functioning after this date if a permanent license has not yet been installed. |
|              |                                                                                                    |

6. 下記の認証画面が表示されますので、デフォルトのユーザー名 'bal' とパスワード '1fourall' を入力して "OK" をクリックします。

| ユーザ名とパス | マードを入力してください 🛛 🕄                                      |
|---------|-------------------------------------------------------|
| ?       | https://192.168.1.34 の "user" に対するユーザ名とパスワードを入力してください |
| ユーザ名:   |                                                       |
| パスワード:  |                                                       |
|         | OK キャンセル                                              |

7. パスワード更新画面が表示されますので、新しいパスワードを入力して"Set Password" をクリックします。パスワードは、半角文字で8文字から16文字までの範囲で指定でき ます。使用できる文字は英字(大文字、小文字)、数字、英数字以外の記号文字で、こ れらの文字を任意に組合わせて指定できます。ロードマスターは指定された文字列の強 度を自動的に計算して、パスワードの強度が弱い場合はメッセージを表示します。メッ セージが表示されたら文字種類を変更するか桁数を増やしてパスワードの強度を高めて 下さい。

### パスワード指定例

| ・英小文字のみ:                   | 9文字以上  | ancdefghi     |
|----------------------------|--------|---------------|
| ・英小文字と数字の混在 :              | 8文字以上  | 1abcdefg      |
| ・英大文字と英小文の混在:              | 8文字以上  | Abcdefgh      |
| ・英小文字、記号、数字の混在:            | 8文字以上  | ab!12345      |
| <ul> <li>・数字のみ:</li> </ul> | 13文字以上 | 0123456789012 |

ロードマスターズシリーズ クイック・セットアップ・ガイド© 2014 KEMP Technologies Inc.

| KEMP            | Арр                | liance                             |
|-----------------|--------------------|------------------------------------|
| Main Menu (bal) | 08:33:06 PM Ap     | liance Vitals Vers:7.0-8e(Hyper-V) |
| Home            |                    |                                    |
|                 | IP ac              | dress 192.168.1.34                 |
|                 | Serial N           | mber 1000253                       |
|                 | Boo                | Time Mon Nov 11 14:47:25 UTC 2013  |
|                 | Appliance V        | rsion 7.0-8e                       |
|                 |                    |                                    |
|                 | A Password is requ | ired to access the Appliance       |
|                 | Pase               | word                               |
|                 | Retype Pass        | word                               |
|                 |                    | Set Password                       |
|                 | Copyright © 2002-  | 2013 KEMP Technologies, Inc.       |

8. 再度認証画面が表示されますので、更新したパスワードを入力して "OK" をクリックします。

| ユーザ名とパス | ワードを入力してください                                          |  |
|---------|-------------------------------------------------------|--|
| ?       | https://192.168.1.34 の "user" に対するユーザ名とパスワードを入力してください |  |
| ユーザ名:   |                                                       |  |
| パスワード:  |                                                       |  |
|         | OK キャンセル                                              |  |

9. WUIのHomeページが表示されます。

# 3.5 HA 設定: HA-2 セットアップ

もし、単一構成でロードマスターを設置する場合は、ここのセクションをスキップして、次の "WUI 設定"に進んでください。

HA2ユニットの電源を投入する前に、イーサポート0をスイッチに接続しておいてください。 既に設定してある共通の情報をHA1ユニットから取り込むために必要です。このケーブルの接 続に問題があると、HA1からの設定情報の取り込みが失敗してHA2のセットアップが成功しま せんので注意してください。又、2アームでのネットワーク構成の場合は、イーサポート1も ファーム側のスイッチへ接続しなければなりません。

1アームでのネットワーク構成の場合は、HA構成の2台のユニットのイーサポート1同士をス トレート、もしくはクロスケーブルで接続する必要があります。これは、設定情報の同期と相 手の状態を監視するために必要です。又、設定が終了して、ロードマスターを再起動した後に、 ウェブ・ユーザ・インターフェース(WUI)から "System Configuration" サブメニュー下の" Interfaces"1 "を開き、"Use for HA checks"にチェックマークがあることを確認してくださ い。もし、チェックマークがない場合は、チェックマークを付けてください。その他のイーサ

20

ポート1への設定は一切不要です。

2 アームでは、2 台のユニットのイーサポート1 同士をケーブルで接続する必要はありません が、ネットワークを介して HA 同士が同期を取りますので、同じくイーサポート1の"Use for HA checks"にチェックマークがあるのを確認してください。

1. ケーブルの接続が終了したら、HA2 ユニットの電源を投入し HA1 で行ったように HA2 用ラ イセンスキーを入力します。正しいキーが入力されたら、下記のようにイーサネットポート 0 用 IP アドレスの入力画面が表示されます。HA2 用 IP アドレスを入力します。

| Please in<br>the Load | put the real<br>Master. | IP address | of the NETWO      | ₹K side of |  |
|-----------------------|-------------------------|------------|-------------------|------------|--|
| device et)            | hØ:                     |            |                   |            |  |
| 192.168.0             | . 12_                   |            |                   |            |  |
|                       |                         | < 0X >     | <cancel></cancel> |            |  |

- 2. HA1 で入力したのと同じネットマスクを入力します。
- 3. 下図のように、パートナーの IP アドレスの入力が求められますので、HA1のイーサポート 0の IP アドレスを入力します。

| Master configuration                                                             |
|----------------------------------------------------------------------------------|
|                                                                                  |
|                                                                                  |
| Please input the real IP address of the NETWORK side of the partner Load Master. |
| device : eth0: 192.168.0.                                                        |
| 192.168.0.11_                                                                    |
| < OK > <cancel></cancel>                                                         |
|                                                                                  |
|                                                                                  |
|                                                                                  |
|                                                                                  |

© 2014 KEMP Technologies Inc.

21

4. HA2 は、HA1より共通の設定情報を取り込みます。この処理は1分以下で終了し、下記の取り込みの成功メッセージが表示されます。

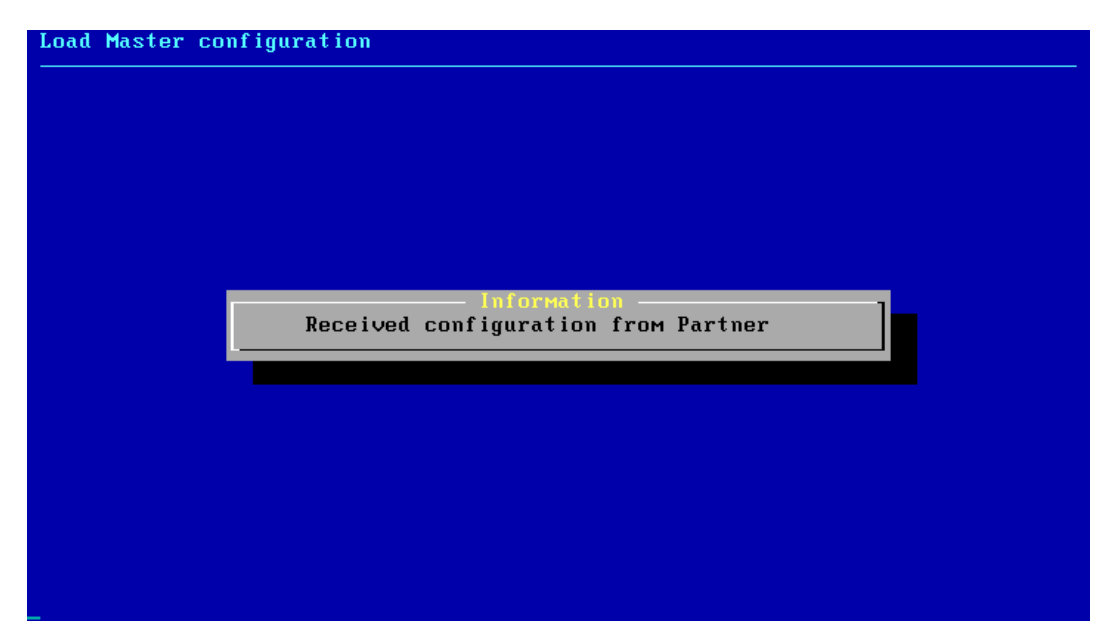

これで両方のユニットの初期設定が正常に完了しました。ここから先は、ウェブユーザインターフェス(WUI)を使って仮想仮想サービスなどの設定を行います。WUIの使用方法を 説明している章を参照して下さい。

# 3.6 仮ライセンスの永久ライセンスへの更新

# 3.6.1 アプライアンスの場合

アプライアンスのライセンス取得では、例外を除いて当初より永久ライセンスがインストール されます。インストールされているライセンスの種類は、WUIの Home 画面の"Credentialls" 内の"License"フィールド欄の"Licensed until"に下記のように表示されています。

- Unlimited: 永久ライセンス
- ・ Up to xxxxxxxx: 仮ライセンス

仮ライセンスの場合は、購入された弊社販売店までお問い合わせ下さい。

| License | UUID: f28311d7552c07940456d569835a391a7e5f65<br>7064931d00839fd13fa1e395d0 |
|---------|----------------------------------------------------------------------------|
|         | Activation date: Sun Dec 1 03:13:14 UTC 2013<br>Licensed until: unlimited  |

# 3.6.2 VLM の場合

VLM(仮想アプライアンス)の場合は、ハイパーバイザーへの展開を行って上記の"3.4 項 ラ イセンスの取得"に沿ってライセンスを取得すると、必ず仮ライセンスがインストールされま す。既に購入済みの場合でも同じように仮ライセンスがインストールされますので、下記に 沿って永久ライセンスへの更新を行う必要があります。

1. WUIの Home 画面を開き、"Credentials"内の"Serial Number"を取得します。

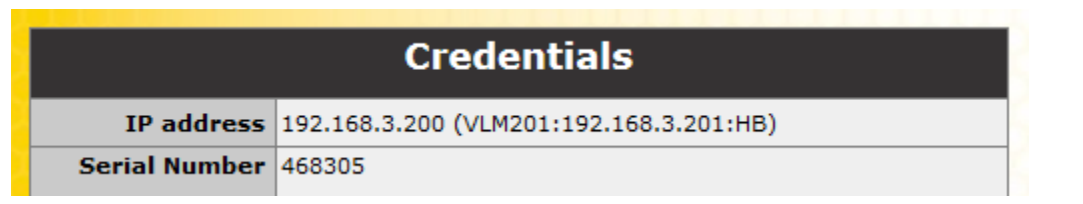

- 2. VLM を購入した弊社販売店のほうへ "Serial Number"を添えて永久ライセンスのリクエ ストを行います。
- 3. 販売店のほうより永久ライセンスへの更新準備が整った旨の回答が来ます。
- 4. 上記 3.4 項に沿って、再度ライセンスの取得を行います。
- 5. WUIの Home ページ上の "Credentials"内の License 欄の "Licensed until : " が'unlimited' に変更されたのを確認します。もし、変更されない場合は、販売店のほうへ連絡して下 さい。

# 4 ウェブユーザインターフェース (WUI)

WUI ユーティリティは、SSL とアクセス管理リストを使ったブラウザーベースの安全なリアルタ イム・インターフェースです。この安全なインターフェースは、ロードマスターが搭載している OpenSSL とアパッチ Web サーバによって提供されます。WUI は、下記の理由により、ロードマス ターの設定、及び変更を行うための推奨される方法です。

- より直感的で簡単に使用できるので習得の時間が短い。
- 入力項目が直ぐにチェックされ、間違いがレポートされるので、設定エラーを最小限にできる。
- 設定ファイルの再読み込みや、プロセスの再スタートなしで、入力したほとんどの設定や変更が直ぐに適用される。又、それらの設定、変更は設定ファイルへ永続的に保存される。
- 使い慣れたブラウザーからのアクセスなので、SSH クライアントを使ってコンソールへ アクセスするより容易である。

### 4.1 初めての接続

ロードマスターのソフトウェアーには、安全な SSL 接続を介して WUI ユーティリティより 設定を行うための、アパッチ Web サーバのライセンスが含まれています。WUI ユーティリ ティでは、仮想仮想サービス、リアルサーバ、コンテントルール、及びシステムパラメータ など、ほとんど全ての設定が行えます。又、WUI ユーティリティは、ネットワークトラ フィックの監視、接続状況、システムリソース、及び稼動時のエラーなどをセーブしている メッセージログの表示も行えます。

WUI ユーティリティは、ネットスケープのナビゲーターVersion4.7 以降、もしくはマイクロ ソフトのインターネットエクスプローラーVersion5 以降を使用する必要があります。

### WUI ユーティリティへのアクセス手順:

1. ロードマスターにアサインされている IP アドレスに、ブラウザーより HTTPS プロトコルでア クセスします。

#### https://<IP address of your LoadMaster>

<u>Note:</u> IP アドレスには、通常ネットワーク側(イーサポート0)にアサインされた IP アドレスを指定します。

HA構成の場合は、ネットワーク側のシェア IP アドレスを指定します。個別の IP アドレスで も接続できますが、設定/変更できる項目が制限されます。

2. ブラウザーより初めてこの WUI ユーティリティにアクセスした際、ブラウザーは下記のよう な、SSL 証明書が認定を受けた証明機関より発行されたものでない警告を表示します。ロード

マスターは、セットアップ時、独自の SSL 用証明書を発行しますので、問題のない一般的な 警告です。

"続行しますか?"の問いに対して"はい"を選択します。

| [€証明書]  | ニラー: ナビゲーションはブロックされました。 - Windows Internet Explorer                      |                                               |
|---------|--------------------------------------------------------------------------|-----------------------------------------------|
| 00      | - 🖉 https://192.168.1.2/ 💽 🍫 🗙 Live Search                               | <b>P</b> •                                    |
| ファイル(E) | 編集(E) 表示(W) お気に入り(A) ツール(T) ヘルブ(H) 😏 Snaglt 🔁 🛃                          |                                               |
| 🛠 🛠     | 🏈 証明書エラー: ナビゲーションはブロックされました。                                             | )) <b>-                                  </b> |
| 8       | この Web サイトのセキュリティ証明書には問題があります。                                           | 4                                             |
|         | この Web サイトで提示されたセキュリティ証明書は、信頼された証明機関から発行されたものではありません。                    |                                               |
|         | セキュリティ証明書の問題によって、詐欺や、お使いのコンピュータからサーバーに送信される情報を盗み取る意図が示唆され<br>ている場合があります。 |                                               |
|         | このページを閉じて、この Web サイトの閲覧を続行しないことを推奨します。                                   |                                               |
|         | ⊘ ここをクリックしてこの Web ページを閉じる。                                               |                                               |
|         | 😵 このサイトの閲覧を続行する (推奨されません)。                                               |                                               |
|         | ◎ 詳細情報                                                                   |                                               |
|         |                                                                          |                                               |
|         |                                                                          |                                               |
|         |                                                                          |                                               |
|         |                                                                          |                                               |
|         |                                                                          |                                               |
|         |                                                                          |                                               |
|         |                                                                          | -                                             |
|         | 📃 📃 🚺 💽 ብンターネット 🔍 100%                                                   | - //                                          |

3. 次に、ユーザ名とパスワードの入力画面が表示されます。ユーザ名として 'bal'、そして初 期設定で変更したパスワードを入力します。正しく入力されると、WUI ユーティリティのペー ジが表示されます。

| Windows セキュリティ                                                                                                    |
|----------------------------------------------------------------------------------------------------|
| user のサーバー 192.168.1.101 にはユーザー名とパスワードが必要で<br>す。                                                                                                    |
| bal         ●●●●●●●●●         ●         ●         ●         ●         ●         ●         ●         ●         ●         ●         ●         ●         ●         ●         ●         ●         ●         ●         ●         ●         ●         ●         ●         ●         ●         ●         ●         ●         ●         ●         ●         ●         ●         ●         ●         ●         ●         ●         ●         ●         ●         ●         ●         ●         ●         ●         ●         ●         ●         ●         ●         ●         ●         ● <t< td=""></t<> |
|                                                                                                    |

下記のように、WUI ユーティリティのメインページが表示され、ロードマスターの設定とモニター機能を使用できます。現在の全ての設定内容や仮想仮想サービス毎の各リアルサーバの状況、及びシステムの統計情報を確認できます。

| KEMP                 |                                                                                                    |                                                                       | LoadM                      | laster                     |                                       |  |
|----------------------|----------------------------------------------------------------------------------------------------|-----------------------------------------------------------------------|----------------------------|----------------------------|---------------------------------------|--|
| Main Menu (bal)      | 08:47:09 PM                                                                                                    |                                                                       | LoadMas                    | ter Vitals                 | Vers:7.0-8e(Hyper-V)                  |  |
| Home                 |                                                                                                    | Credentials                                                           |                            |                            | System Metrics                        |  |
| virtual Services     | IP address                                                                                                    | 192.168.1.34                                                          |                            | CPU Load 2%                |                                       |  |
| Global Balancing     | Serial Number                                                                                                    | 1000253                                                               |                            | TPS [conn/s] Total         | 0 (SSL 0)                             |  |
| Statistics           | Boot Time                                                                                                    | Mon Nov 11 14:47:25 UTC 2013                                          |                            | NetLoad Mbits/<br>eth0 0.0 | sec                                   |  |
| Real Servers         | LoadMaster<br>Version                                                                                                    | 7.0-8e                                                                |                            | eth1 0.0<br>CPU Temp       |                                       |  |
| Rules & Checking     | License                                                                                                    | UUID: f5861ff0d9407f1ad1<br>d5152caac47c41d10db8a1bc                  | 64d87a9b2e5d42ae3682<br>3a |                            |                                       |  |
| System Configuration |                                                                                                    | Activation date: Mon Nov 11 20:26<br>Licensed until: December 12 2013 | :43 UTC 2013               |                            |                                       |  |
|                      | Netw                                                                                                    | ork Metrics                                                           | Virtual Se                 | ervices Ø                  | Real Servers 🛛 🕸                      |  |
|                      | 🔷 🔍 hour 🔿 day 🔿 m                                                                                                    | nonth 🔿 quarter 🔿 year                                                | Active Services            | 0 [0]                      | Active Servers 0 [0]                  |  |
|                      | O Packets 🔍 Bits 🔇                                                                                                    | O Packets   Bits  Bytes                                               |                            | 🔿 quarter 🔿 year           | ● hour ○ day ○ month ○ quarter ○ year |  |
|                      | network traffic                                                                                                    | network traffic eth0                                                  |                            | Bytes                      | Connections      Bits      Bytes      |  |
| Download Root Dert   | 0.0<br>-1.0 k<br>-2.0 k<br>-3.0 k<br>-4.0 k<br>-5.0 k<br>-7.0 k<br>-7.0 k<br>-9.0 k<br>-9.0 | 20:00 20:20<br>avg min 3.14 kbps 1.24 kbps                            | network traffic all VS     | 5                          | network traffic all RS                |  |

# 4.2 仮想仮想サービスとリアルサーバの概念

# 4.2.1 仮想仮想サービス

仮想仮想サービスは、ロードマスターの主要メカニズムでトラフィックの管理と追跡を行います。ロードマスターが管理する各サイトに対して、それに付随する仮想仮想サービスを最低1つ定義します。1つの仮想仮想サービスは、1つの仮想仮想 IP アドレスと1つ、もしくはの仮想仮想ポートのコンビネーションで構成されます。仮想仮想 IP アドレスは、クライアントに公開される IP アドレスで、サイトのドメインとホスト名として DNS に登録されるものです。仮想仮想ポートは、クライアントプログラムで指定される TCP,もしくは UDP ポート番号です。例えば、KEMP テクノロジー社の www.kemptechnologies.com は、DNS サーバにて IP アドレス 216.239.138.211 に変換されます。そして、ポート80(通常の HTTP 用ポート)を介してアクセスされます。よって、KEMP テクノロジー社のウェブサイトの仮想仮想サービスは、216.239.138.211:80 ということになります。

仮想仮想サービスは、各サイトへのトラフィックの流れを管理するための多くの機能を持ちます。全ての仮想仮想サービスは、単一の IP アドレスとポートのコンビネーションで表わされ、通常いくつかのリアルサーバを持っています。どの機能を選択したとしても、仮想仮想サービスを介した TCP もしくは UDP の全てのトラフィックは追跡されます。デフォルトとして、ロードマスターは下記の機能を仮想仮想サービスとして提供します。

- 仮想仮想サービスに属する全てのリアルサーバの可用性の確認(ヘルスチェック)
- リアルサーバへのトラフィック負荷分散

- 仮想仮想サービスの IP アドレスから、リアルサーバの IP アドレスへの変換
- 仮想仮想サービスの TCP/UDP ポートから、リアルサーバのポートへの変換

仮想仮想サービス作成時、IP アドレスとポート変換はデフォルトで動作します。更に、仮想仮想サービスは追加的な下記のようなトラフィック管理が働くように設定が可能です。

- コンテンツによるトラフィックの分配-コンテンツスイッチ
- ソースパスに沿ったレスポンスのリターン

仮想仮想サービスは、サイトに接続するための IP アドレス、ポートのペアと、実際のサー ビスを提供するホストの IP アドレス、ポートのペアとの関連を定義します。基本的には、 1つの仮想仮想 IP アドレスとポートには、最低でも1つ、又は、そのサイトの様々なコン テンツを提供するための複数のリアルサーバが関連付けされます。 仮想仮想サービスは、 設定によりいずれのポートへの接続も許可できる反面、特定ポートへの接続の制限も行え ます。システムは、仮想仮想 IP アドレスとポート番号を基に、入ってくるトラフィックが リアルサーバへの分配を許されているかどうかの判定を行います。

#### 4.2.2 リアルサーバ

1つのリアルサーバは、システムとして認知できる物理的なサーバとして、1つの IP アド レスとポート番号のコンビネーションをもつホストです。単一の物理的サーバは、いくつ ものリアルサーバとしてサービスを提供可能です。複数の仮想仮想サービスが、同じリア ルサーバをそのメンバーとして重複して指定することができます。この場合、ある特定の リアルサーバの属性を設定、もしくは変更すると、このリアルサーバをメンバーとしても つ仮想仮想サービスは、この設定、もしくは変更の影響を受けます。

通常、リアルサーバは仮想仮想サービスよりも安全な所に位置します。これは、多くの場合、リアルサーバにルーティング不可能な IP アドレス(RFC1918)を指定することで可能にしています。

下記のネットワーク図の例として、仮想仮想サービスに 192.168.1.10:80 の IP アドレスと ポート番号のコンビネーションを指定したとします。この仮想仮想サービス配下に、1つ、 もしくはそれ以上のリアルサーバを設定します。この例では 10.0.0.12:80, 10.0.0.13:80 及 び 10.0.0.14:8080 の 3 つのサーバが設定されており、仮想仮想サービスは、 192.168.1.10:80 で受けたパケットをこれらの 3 つのうちの 1 つのサーバにフォワードす るために、そのサーバの IP アドレストとポート番号へ変換します。

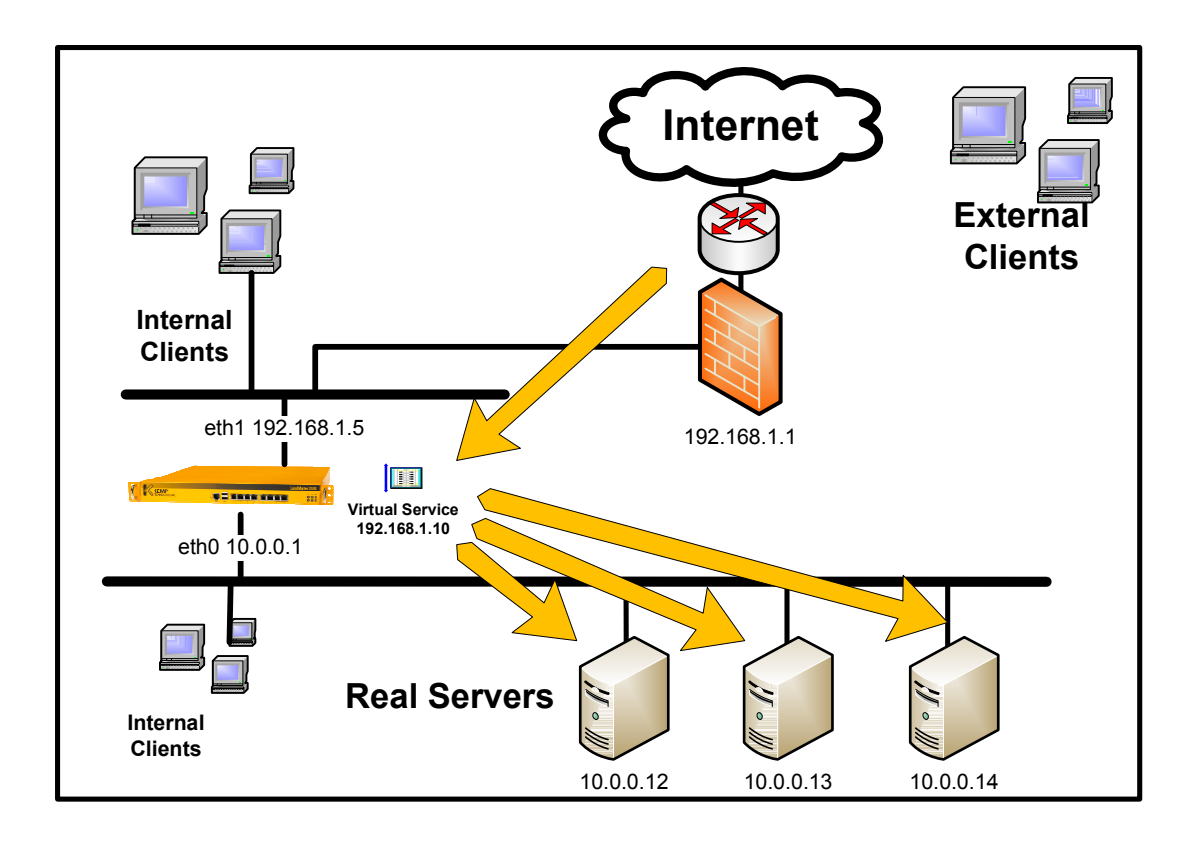

### 4.2.3 ネットワークでのパケットの流れ

上記の仮想仮想サービスとリアルサーバの図を基に、ロードマスターを介したパケットの 流れの詳細を説明します。パケットの流れは、エンドユーザにとってトランスペアレント である必要があります。全てのパケットは、内部のリアルサーバに向かうようにロードマ スターによりルート変更されます。ロードマスターで使用する機能により例外もあります が、下記はロードマスターを介した場合の共通した一般的なトラフィックの流れです。

クライアントよりパケットが最初に送信される時、その行き先はロードマスターに設定されている仮想仮想サービスの IP アドレスで、ソース IP アドレスはクライアントの IP アドレスです。ロードマスターは、このパケットを受け取り、行き先 IP アドレスを負荷分散の アルゴリズムにより選択されたリアルサーバの IP アドレスへ変換します。行き先 IP アドレス、及びソース IP アドレスは、リアルサーバがレスポンスを返した時、元のクライアント IP アドレスへ再変換するためにリザーブされます。

ソース IP アドレスに関しては、ロードマスターが仮想仮想サービスを設定する時に選択で きる2つのオプションがあります。

デフォルトのオプションは、ソース IP アドレスを仮想仮想サービスの IP アドレスに変換 する非透過モードです。他のオプションは、クライアント IP アドレスをそのままソース IP アドレスに使用して、リアルサーバに通過させる透過モードです。 これらのパケットの流れを下記の図に示します。

1-アームネットワーク形態 - 非透過モード

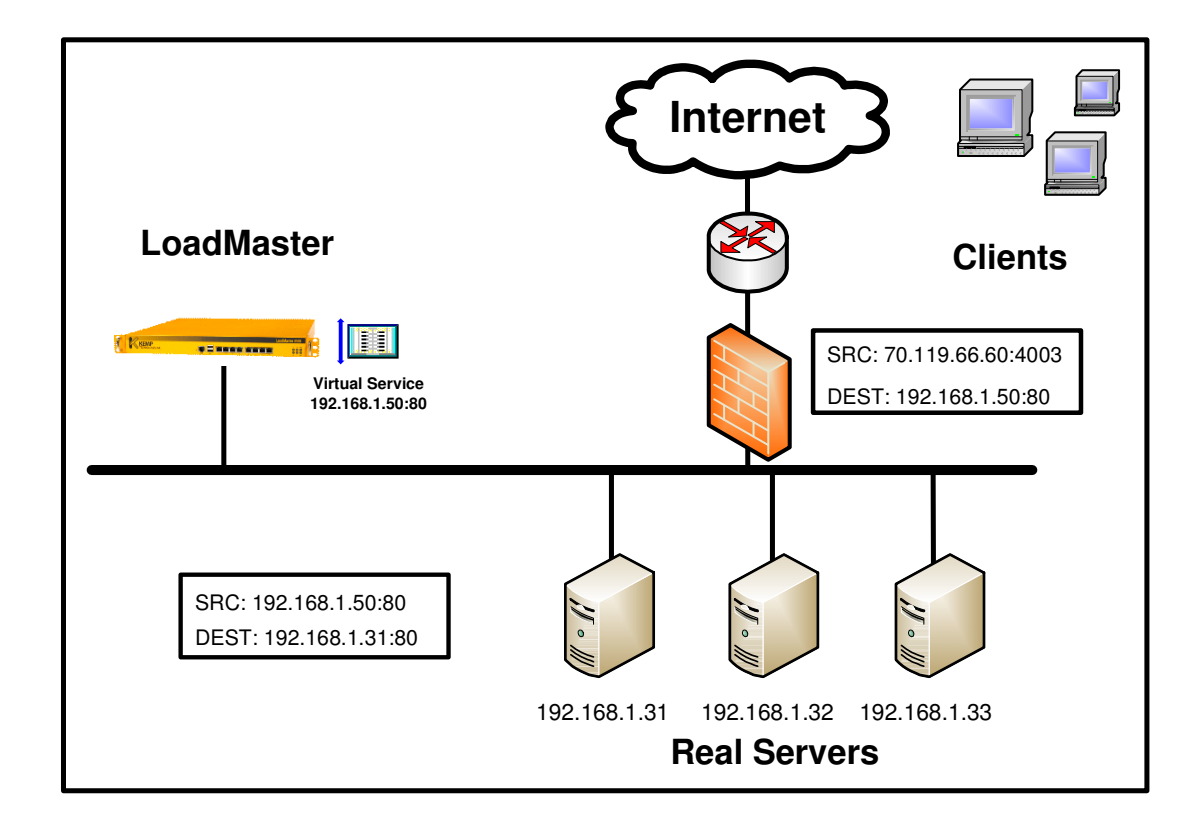

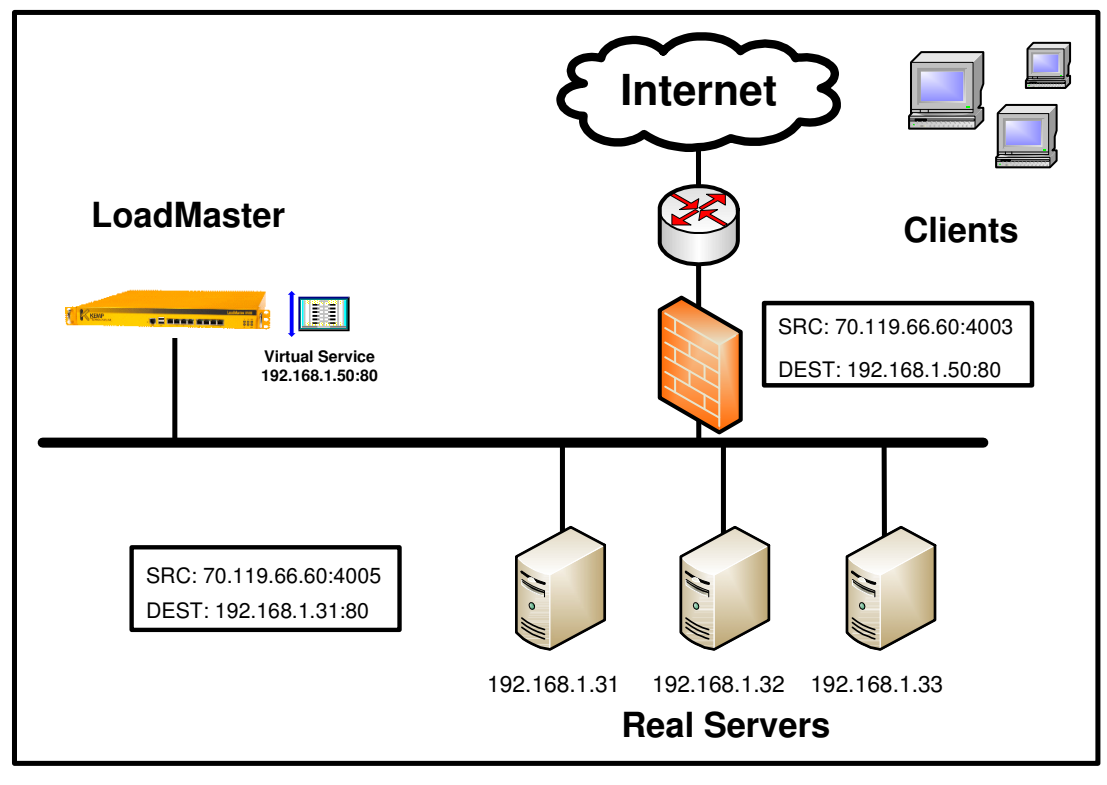

• 2-アームネットワーク形態 - 非透過モード

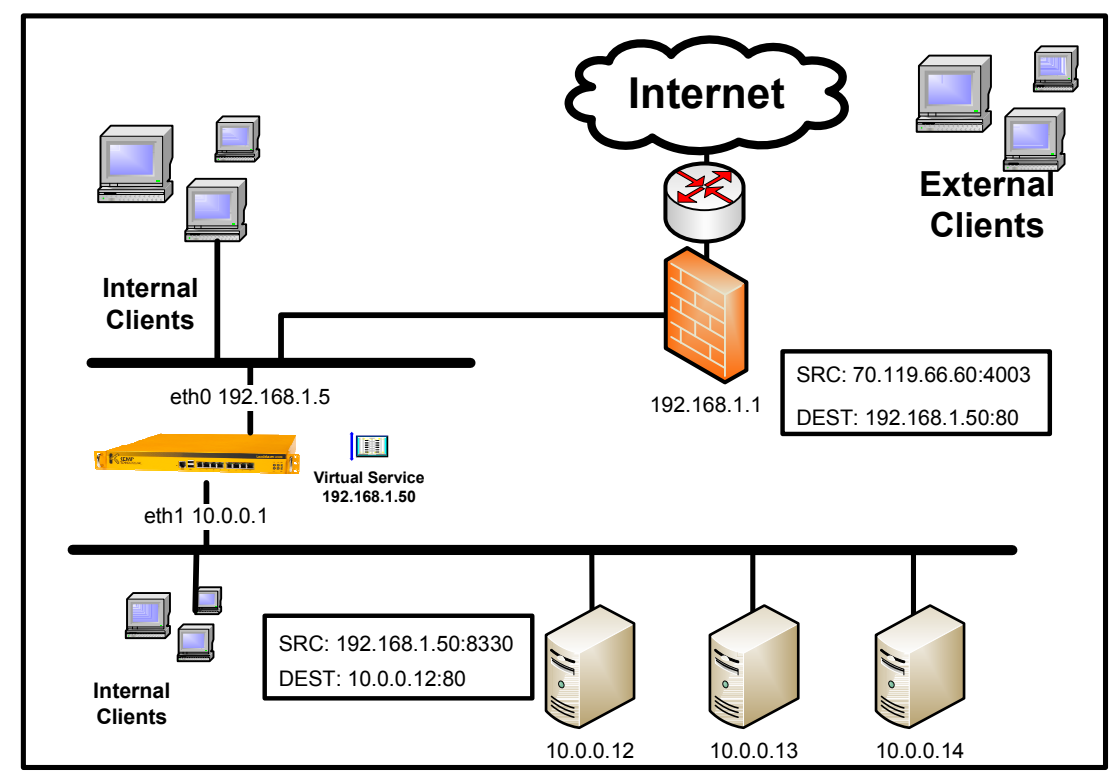

ロードマスターズシリーズ クイック・スタート・ガイド© 2014 KEMP Technologies Inc.

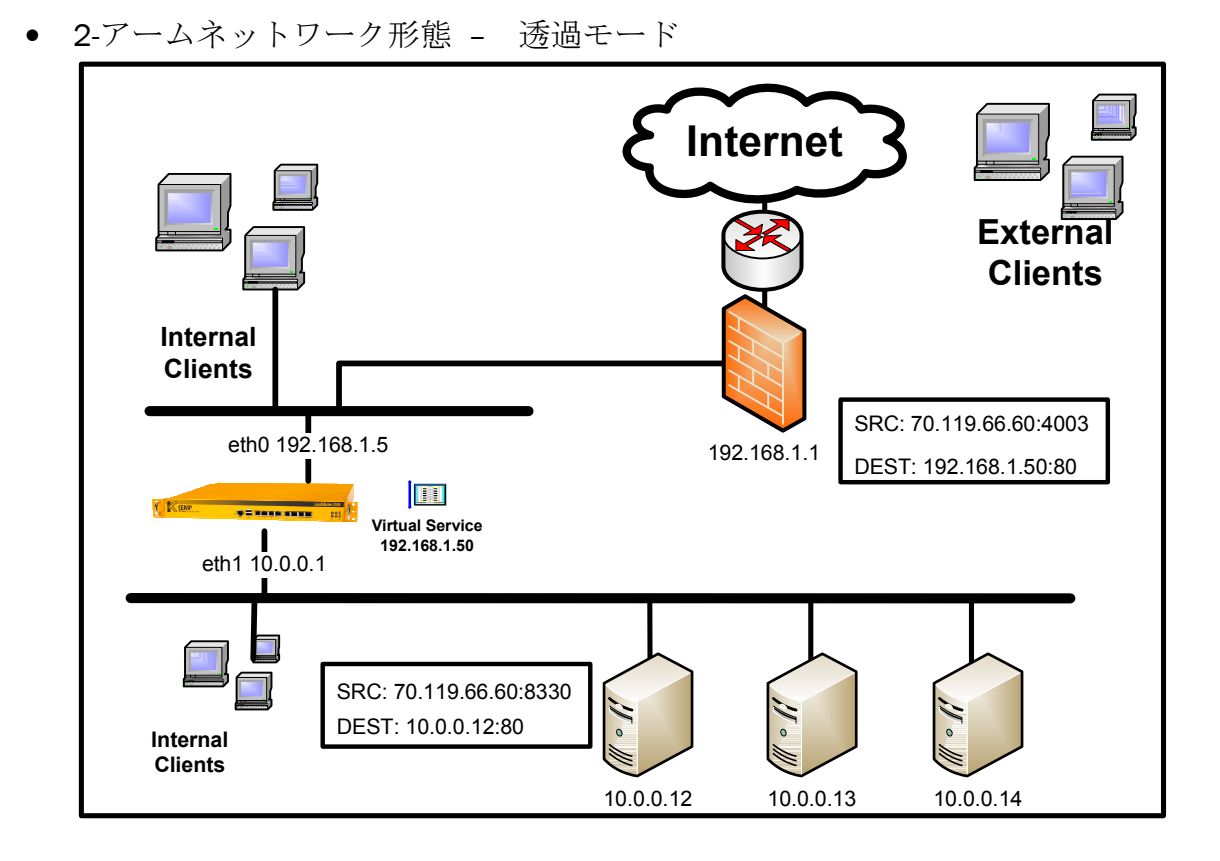

4.3 仮想仮想サービス作成

### 4.3.1 仮想仮想サービスの作成

仮想仮想サービス・サブメニュー下の"Add New"をクリックし、特定の IP アドレスとポート番号、及びプロトコルを入力します。ポート番号は、サービスリストとして一般的な番号を使用します。特定の IP アドレスとは、クライアントが使うサービスを DNS が変換したものです。例えば、弊社のウェブサイト"www.kemptechnologies.com"が DNS サーバにより変換された IP アドレスです。

- **1.** メインメニューの "Virtual Service"を選択し、 [> Add New] をクリックします。
- "Please Specify the Parameters for the Virtual Service" 画面で、仮想仮想 IP アドレス、 ポート番号を入力し、特定のプロトコルを選択します。各フィールドの説明を以下 に示します。

ロードマスターズシリーズ クイック・セットアップ・ガイド© 2014 KEMP Technologies Inc.

| KEMP                                   |                                         |             | LoadM                     | la       | ste                                      | r          |               |             |                      |
|----------------------------------------|-----------------------------------------|-------------|---------------------------|----------|------------------------------------------|------------|---------------|-------------|----------------------|
| Main Menu (bal)                        | 06:23:34 PM                             | 🗛 🗙 (VLM30) | Add a new \               | irtual   | Service                                  |            |               |             | Vers:7.0-8a(Hyper-V) |
| Home                                   | 00000000                                |             |                           |          |                                          |            |               |             |                      |
| Virtual Services                       |                                         |             | Please Specify the Parame | ters fo  | or the Virl                              | ual Servic | æ.            |             |                      |
| > Add New                              |                                         |             | Virtual Address           |          |                                          |            |               |             |                      |
| > View/Modify Services                 |                                         |             | Port                      | 80       |                                          |            |               |             |                      |
| <ul> <li>Manage SSO Domains</li> </ul> |                                         |             | Service Name (Optional)   |          |                                          |            |               |             |                      |
| Statistics                             |                                         |             | Use Template<br>Protocol  | Select a | a Template                               |            |               | -           |                      |
| Real Servers                           |                                         | Ca          | ancel                     | top +    |                                          |            | Add this Virt | ual Service |                      |
| Rules & Checking                       | 100000000000000000000000000000000000000 |             |                           |          | 1.1.1.1.1.1.1.1.1.1.1.1.1.1.1.1.1.1.1.1. |            |               |             |                      |
| Certificates                           |                                         |             |                           |          |                                          |            |               |             |                      |
| System Configuration                   |                                         |             |                           |          |                                          |            |               |             |                      |
|                                        |                                         |             |                           |          |                                          |            |               |             |                      |

| パラメータ           | 解説                          | デフォ |
|-----------------|-----------------------------|-----|
|                 |                             | ルト  |
| Virtual Address | DNS が解決するサービスの IP アドレス      | 空白  |
| Port            | Virtual Address が使用するポート番号. | 80  |
| Protocol        | Virtual Address が使用するプロトコル  | tcp |

31

- 3. [Add this Virtual Service]ボタンをクリックします。
- 4. 入力が正しいと下図の "Virtual Service Properties" 画面が表示されます。

| KEMP                                                             |                                                    | LoadMaster                             |                              |
|------------------------------------------------------------------|----------------------------------------------------|----------------------------------------|------------------------------|
| Main Menu (bal)                                                  | 06:25:24 PM                                        | Properties of tcp/192.168.1.87:80      | Vers:7.0-8a(Hyper-V)         |
| Home                                                             | Properti                                           | es for tcp/192.168.1.87:80 - Operating | at Layer 7                   |
| Virtual Services Add New                                         | <-Back                                             | Basic Properties                       | Duplicate VIP Change Address |
| > View/Modify Services                                           | Service Nam                                        | Set Nickname                           |                              |
| <ul> <li>Manage Templates</li> <li>Manage SSO Domains</li> </ul> | Alternate Addre                                    | Set Alternate Address                  |                              |
| Statistics                                                       | Service Typ                                        | HTTP/HTTPS                             |                              |
| Real Servers                                                     | Activate or Deactivate Service<br>Standard Options |                                        |                              |
| Rules & Checking                                                 | + SSL Properties                                   |                                        |                              |
| Certificates                                                     | + Advanced Properties                              |                                        |                              |
| System Configuration                                             | ESP Options                                        |                                        |                              |
|                                                                  | Real Servers                                       |                                        |                              |

- 5. この "Virtual Service Properties" 画面で、下記の特性を指定します。
- Basic Properties (基本特性)

| パラメータ                   | 解説                           | デフォルト           |
|-------------------------|------------------------------|-----------------|
| Active or<br>Deactivate | この仮想仮想サービスを有効、もしく<br>は無効にする。 | 有効              |
| Service                 |                              |                 |
| Service Type            | アプリケーションのタイプを選択しま<br>オ       | ポート番号によ<br>n 司亦 |
|                         |                              | リリ友             |
| Service Name            | この仮想仮想サービスの識別用ニックネームを作成します。  | なし              |
| Alternate               |                              |                 |

ロードマスターズシリーズ クイック・スタート・ガイド

@ 2014 KEMP Technologies Inc.

| 16 |          |
|----|----------|
|    |          |
|    |          |
|    | Maardee  |
|    |          |
|    | 71001000 |

# Standard Options

|                          | この仮想仮想サービスをレイヤー7で              |             |
|--------------------------|--------------------------------|-------------|
| <b>F</b> aura 1 <b>7</b> | 稼動するように強制します。このパラ              |             |
| Force L7                 | メータは、レイヤー4で仮想仮想サー              |             |
|                          | ビスを設定した時のみ表示されます。              |             |
|                          | VS がサービスを受け付けるポート番号            |             |
|                          | が複数で尚且つ非連続番号であるなら              |             |
| Extra Ports              | ば、このパラメターに追加のポート番              |             |
|                          | 号を入力します。                       |             |
|                          | レイヤー7での透過モードの設定を行              |             |
|                          | います。 "Force 7" や、パーシステン        |             |
|                          | スをクッキー等の L7 用に設定した時に           | チェックマーク     |
| Transparency             | のみ表示されます。(注:レイヤー4              | 有り          |
|                          | では表示されません。)                    |             |
|                          | MTA (SMTP), SSH など、RS から TCP 接 |             |
|                          | 続後にアプリケーションレイヤ(L7)             |             |
| Allow Server             | でロードマスターにセッションを張る              | <b>.</b>    |
| Initiating               | プロトコルでは、このパラメータをオ              | チェックマーク     |
| Protocols                | ンにする必要があります。(注:L4              | 無し          |
|                          | モードでは現れません。又、必要では              |             |
|                          | ありません。)                        |             |
|                          | リアルサーバの正常性をチェックする              |             |
| Real Server              | ためのプロトコルを選択します。TCP             | ポートにより可     |
| Check Protocol           | を選択した場合は、単に接続性を                | 変(ボート 80 な  |
|                          | チェックします。                       | ら HTTP)     |
|                          | パーシステンス方法を選択します。選              |             |
| Persistence              | 択したら、必要に応じてタイムアウト              |             |
| Options                  | の値を変更します。選択できるオプ               | なし (無効)     |
|                          | ションを下記の Note-1 に示します。          |             |
| <b>a</b>                 | リアルサーバへの負荷分散方法を選択              |             |
| Scheduling               | します。選択できるオプションを下記              | Round robin |
| Method                   | の Note-2 に示します。                |             |
|                          | L7 用 VS 毎のセッションのアイドルタ          |             |
| Idle                     | イムアウト設定用です。'0'に設定さ             |             |
| Connection               | れている場合は、システムの設定値に              | 0           |
| Timeout                  | 従います。                          |             |
|                          | 2 アーム構成時に RS より外部へのアク          |             |
| Use Address              | セスを可能にする SNAT がオンになって          | hmt الله    |
| for SNAT                 | いる場合、このパラメータをオンにす              | 無効          |
|                          | ることで、VIP アドレスがソース IP ア         |             |

| ドレスとして使用されます。 |  |
|---------------|--|
|---------------|--|

#### Note-1:

パーシステンスを有効にするとクライアントと特定のリアルサーバ間の接続を持続 させます。言い換えれば、同じクライアントからの接続は、特定のリアルサーバへ のみ接続されます。タイムアウト値は、接続情報をどれだけの期間保持するかを指 定するものです。パーシステンスのタイプは、プルダウンリストから選択できます。 オプションには、下記のものがあります。

#### SRC IP Address (ソース IP アドレス)

サービスリクエストを行うクライアントの IP アドレスをパーシステンスの キーとして使用します。

ネットマスクは、ロードマスターがその IP アドレスをどれだけの IP アドレス 範囲で接続を持続させるかの判断に使用します。 <例>:

ネットマスクを255.255.255.255(デフォルト値) に設定した場合、全てのIP アドレスがパーシステンスの対象となります。例えば、200.190.125.67 の IP アドレスを持ったクライアントがリアルサーバに接続した場合、この特定 IP アドレスをパーシステンスの対象IP アドレスとします。このクライアント が、接続を終了したとします。ある一定時間を過ぎて(タイムアウト時間 内)、このクライアントが前と違うIP **アドレス** 200.190.125.44 で接続を 再開しても、同じリアルサーバへの接続を行う必要性はないと判断します。

しかしながら、もしネットマスクを255.255.0 に設定したとすると、 200.190.125.X のIP アドレスを持ったクライアントグループの接続は、タイ ムアウト時間内は全て同じリアルサーバへ接続されます。

#### Server Cookie (サーバクッキー)

ロードマスターは、HTTP ヘッダー内に含まれるクッキーの特定の値をチェックします。同じクッキーと判断されると、前回と同じリアルサーバへ接続されます。このクッキーは、リアルサーバで生成されなければなりません。

#### Super HTTP(スーパーHTTP)

スーパーHTTP オプションは、HTTP リクエストの中の"User-Agent"フィール ドをハッシュ化した値を使用します。HTTP リクエスト内に同じ値が含まれて いるならば、前回接続したリアルサーバへと接続します。もし、HTTP リクエ ストの中に'MSRPC'という MS Exchange サーバで使用する文字列が含まれて いた場合は、"Autorization"フィールドも含めてハッシュ化します。この オプションは、MS Exchange サーバの CAS サービス用仮想仮想サービスを作 成する時に推奨します。

Server Cookie or Source IP (サーバクッキー、またはソース IP アドレス) 最初にサーバクッキーでのパーシステンスを試みますが、何らかの理由で失 敗した場合は、クライアントの IP アドレスを使ってパーシステンスを試みま

す。

#### Active Cookie (アクティブクッキー)

パーシステンスを可能にするためにロードマスターが自動的に特殊なクッキーをセットします。

#### Active Cookie or Source IP (アクティブクッキー、またはソース IP アドレス)

最初にアクティブクッキーでのパーシステンスを試みますが、何らかの理由 で失敗した場合、クライアントの IP アドレスを使ってパーシステンスを試み ます。

#### Hash all Cookie (ハッシュクッキー)

クッキーをハッシュ値で判断しパーシステンスを行います。同じクッキー セットを持つリクエストは、同じリアルサーバへ接続されます。

#### Hash all Cookies or Source IP (ハッシュクッキー、または IP アドレス)

最初にクッキーセットのハッシュ値でパーシステンスを試みます。もし何らかの理由で失敗した場合は、クライアントの IP アドレスを使ってパーシステンスを試みます。

#### <u>URL Hash</u> (URL ハッシュ)

URLをハッシュ値に変換してパーシステンスを行います。同じ URL のリクエ ストは、同じリアルサーバへ接続されます。

#### <u>HTTP Host Header</u> (HTTP ホストヘッダー)

URL 内のホスト値でパーシステンスを行います。同じホストへのリクエストは、同じリアルサーバへ接続されます。

#### Hash of HTTP Query Item (HTTP クエリーハッシュ)

URL 内のクエリーキー値をハッシュ値に変換してパーシステンスを行います。 同じクエリーキー値のリクエストは、同じリアルサーバへ接続されます。

<u>SSL Session ID (Deprecated)</u> (SSL セッション ID) SSL 接続時に、SSL セッション ID でパーシステンスを行います。このオプ ションは、SSL アクセラレーションを作動させた場合は無効となります。

#### Note-2: 負荷分散方法

#### <u>Round Robin</u> (ラウンドロビン)

ラウンドロビンは、セッションをリアルサーバへ順番に分配します。例えば、 最初のセッションは、リアルサーバ1へ、そして次のセッションはリアル サーバ2へ分配します。全てのリアルサーバに対して同じ負荷配分が行われ ます。

#### <u>Weighted Round Robin</u> (重み付けラウンドロビン)

この方法では、どのリアルサーバへセッションをアサインするかを、各サー バに与えられた重量により判断します。設定された重量が重いほど、分配さ れるセッション数が多くなります。

#### <u>Least Connection</u> (最小接続)

この方法では、接続数が少ないリアルサーバへセッションが分配されます。

#### <u>Weighted Least Connection</u> (重み付け最小接続)

各リアルサーバに設定された重量を基に最小接続数が算出されます。算出された値によりリアルサーバへセッションが分配されます。

#### <u>Fixed Weighting</u> (固定重み)

ー番重量の大きい稼動中のリアルサーバへ、常にセッションが分配されます。 各リアルサーバの重量値は異なっていなければなりません。

#### <u>Resource base(ptive)</u> (アダプティブ)

この方法では、リアルサーバへエージェントをインストールし、そのエー ジェントの測定値によりセッションの分配を行います。この方法では、負荷 分配をリアルタイムに均等に行うことが可能です。

#### Weighted response time

レスポンスの早い RS の重みを大きくして、その重みに従った負荷配分を行います。

#### Source IP Hash

同じIPアドレスを持つクライアントからの全てのアクセスを同じRSへとフォワードします。同じホストから一つ以上のアクセスが同時になっても同じRSへフォワードできます。負荷が偏るケースがあるかも知れません。

### SSL Properties (SSL 特性)

| Parameters          | Description                                                                                                    | Default |
|---------------------|----------------------------------------------------------------------------------------------------|---------|
| SSL<br>Acceleration | ロードマスターが、SSL プロトコルの最終地<br>点となります。リアルサーバの暗号化、復号<br>化をロードマスターが代行することにより<br>SSL 通信の速度向上が可能となります。                                                     | 無効      |
| Reencrypt           | このオプションは、SSL Acceleration で一旦<br>複合化したパケットを再度暗号化して RS へ<br>送付します。リアルサーバには SSL 証明書<br>のインストールが必要です。                                                |         |
| Certificate         | <ul> <li>"Add New":新しい SSL 証明書をインストールする時にクリックします。</li> <li>"Add 3<sup>rd</sup> Party Cert":新しいインターミディエート証明書(ルーツ証明書)をインストールする時にクリックします。</li> </ul> | なし      |

ロードマスターズシリーズ  $p_{1}$ クイック・スタート・ガイド © 2014 KEMP Technologies Inc.

|               | 注:このパラメータは、"SSL Acceleration" |             |  |
|---------------|-------------------------------|-------------|--|
|               | をオンにした時のみ表示されます。              |             |  |
|               | RS からのリダイレクトを行う URL ロケー       |             |  |
| Rewrite Rules | ションが違うプロトコル(HTTP/HTTPS)を      | Nono        |  |
|               | 一つに統一要求する必要がある場合は、この          | NULLE       |  |
|               | プルダウンリストで選択します。               |             |  |
| Client        | ユーザ用 SSL 証明書を使用する時に設定を        | No Client   |  |
| Certificates  | 変更します。                        | Certificate |  |

# Advanced Properties (アドバンスド特性)

| Parameters                                                     | Description                                                                                                    | Default |
|----------------------------------------------------------------|----------------------------------------------------------------------------------------------------|---------|
| Content<br>Switching                                           | コンテントスイッチを使用できるようにしま<br>す。                                                                                                    | 無効      |
| HTTP Header<br>Modifications                                   | HTTP ヘッダールールを変更できます。                                                                                                    | 無効      |
| Enable Caching                                                 | RS のコンテンツのキャッシングを可能にします。                                                                                                    | 無効      |
| Enable<br>Compression                                          | クライアントとの通信パケット圧縮を可能に<br>します。                                                                                                    | 無効      |
| Detect<br>Malicious<br>Requests                                | RS への悪意のあるリクエストをブロックします。                                                                                                    | 無効      |
| Add Header to<br>Request                                       | 任意の HTTP ヘッダーを RS へのリクエスト内<br>に挿入します。                                                                                                    | 無効      |
| Not Available<br>Server<br>(使用可能<br>サーバなし)                     | リアルサーバが全て使用不可能な場合のバッ<br>クアップサーバの設定を行います。IP アドレ<br>スだけが指定可能です。                                                                                                    | なし      |
| Not Available<br>Redirection<br>Handling<br>(N/A リダイ<br>レクト処理) | <ul> <li>コンテンツが無効な場合のリダイレクト処理</li> <li>を設定します。HTTP から HTTPS への強制</li> <li>は、エラーコード 302 を選択</li> <li>し、'https://<host+domain>%s'をリダイレク</host+domain></li> <li>ト URL に指定します。</li> </ul> | なし      |
| Default<br>Gateway                                             | システムに設定してあるデフォルトゲート<br>ウェイ以外のデフォルトゲートウェイを指定<br>できます。                                                                                                    | なし      |
| Service Specific<br>Access Control                             | VS 毎のアクセスコントロールを設定出来ます。                                                                                                    | なし      |

### ESP Options

このオプションについては、 <u>http://kemptechnologies.com/files/downloads/documentation/7.0/Fea</u>

> ロードマスターズシリーズ クイック・セットアップ・ガイド© 2014 KEMP Technologies Inc.

<u>ture\_Description/Feature\_Description-ESP.pdf</u> を参照下さい。

### 4.3.2 リアルサーバの設定

**1.** 仮想仮想サービス特性画面で、下の方に位置する Real Servers をクリックします。 新しく開かれる Real Servers 下の[Add New ...] ボタンをクリックします。

| 0 00 0                       |                                                  | Real Servers         |               |             |       |        |
|------------------------------|--------------------------------------------------|----------------------|---------------|-------------|-------|--------|
| Add New Add SubVS            |                                                  |                      |               |             |       |        |
|                              | HTTP Protocol<br>URL:                            | •                    | Checked Port  | Set Check F | Port  |        |
| Real Server Check Parameters | Use HTTP/1.1:<br>HTTP Method:<br>Custom Headers: | HEAD -<br>Show Heade | ers           |             |       |        |
| Operation                    | IP Address                                       | Port Fo              | rwarding meth | od Weight   | Limit | Status |
|                              |                                                  |                      |               |             |       |        |

2. リアルサーバの IP アドレスを入力します。また、必要ならば、ポート番号を変更します。

| Real Server Address |                      |
|---------------------|----------------------|
| Port                | 80                   |
| Forwarding method   | nat 👻                |
| Weight              | 1000                 |
| Connection Limit    |                      |
| <-Back              | Add This Real Server |

- もし、ネットワーク形態が1アームで、ダイレクト・サーバ・リターン(DSR)を使用するならば、"Forwarding method"を 'Directreturn' にします。それ以外は 'nat' のままにしてください。
- 4. もし、負荷分散方式を重み付けとする場合は、"Weight"の値をデフォルト値の "1000"を他の値へ変更してください。関連する重み付け負荷分散方式には "Weighted Round Robin", "Weighted Least Connection"、もしくは"Fixed Weight"のオプションがあります。
- 5. リアルサーバの入力を有効にするために [Add This Real Server] ボタンをクリックします。
- 上記1-5の手順に従い、全てのリアルサーバを設定してください。

ロードマスターズシリーズ クイック・スタート・ガイド© 2014 KEMP Technologies Inc. 注:ローカルのサブネット上に存在しないリモートサーバをリアルサーバ(RS)として登録する場合は、"System Configuration" -> "Miscellaneous Options" -> "Network Options"下にある"Enable Non-Local Real Servers"を'Yes'にした後、このリアルサーバ追加画面に新たに表示される"Allow Remote Addresses"をオンにします。仮想仮想サービス(VS)は、非透過モードでなければこのパラメータは表示されません。

### 4.3.3 仮想仮想サービスの状態確認

仮想仮想サービスにリアルサーバの登録を終えたら、"Virtual Service"メニューの "View/Modify Services"より状態を確認します。下図のように Status が Up になっていれ ば、仮想仮想サービス経由でリアルサーバへのアクセスが可能です。

| KEMP                                                             | LoadMaster |      |                    |      |       |      |       |                       |             |        |                              |                  |
|------------------------------------------------------------------|------------|------|--------------------|------|-------|------|-------|-----------------------|-------------|--------|------------------------------|------------------|
| Main Menu (bal)                                                  | 06:        | 32:2 | 21 PM 🛛 📉 [VLM30   | 0    |       |      | Vir   | tual Services         |             |        | Vers:7.0-8a(                 | Hyper-V)         |
| Home                                                             |            | Ade  | d New              |      |       |      |       |                       |             |        |                              |                  |
| <ul> <li>Virtual Services</li> <li>Add New</li> </ul>            |            |      | Virtual IP Address | s Pr | ot    | Name | Layer | Certificate Installed | Scheduler   | Status | Real<br>Servers              | Action           |
| View/Modify Services     Manage Templates     Manage SSO Domains |            | 1    | 192.168.1.80:80    | te   | p www | ~    | L7    |                       | round robin | Up     | 192.168.1.10<br>192.168.1.11 | Modify<br>Delete |

# 4.3.4 仮想仮想サービス/リアルサーバへのアクセス

ブラウザーを開いて、作成した仮想仮想サービスへアクセスを試みます。

例えば下図のように、リアルサーバから応答があれば設定は完了です。

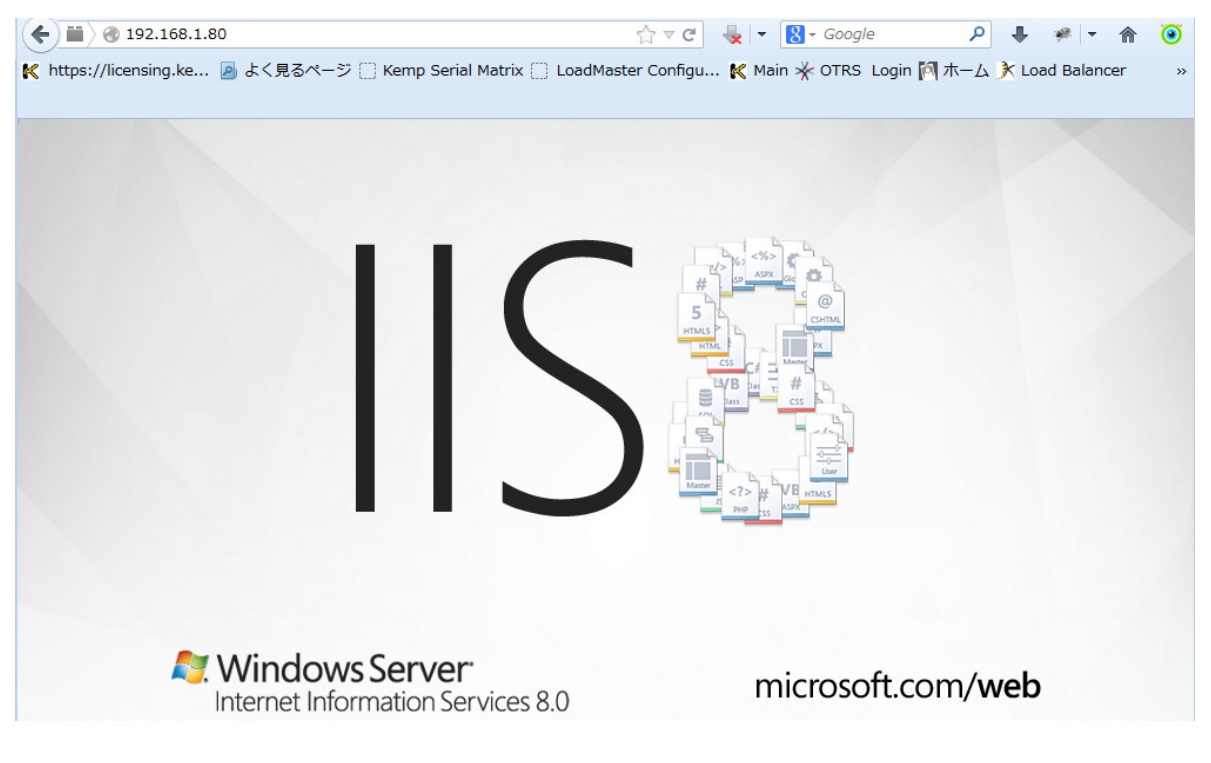

ロードマスターズシリーズ  $p - \gamma p \cdot \tau p$ ・セットアップ・ガイド © 2014 KEMP Technologies Inc.

# 5 透過、それとも非透過モード

### 5.1 ネットワーク構成

ロードバランサーを実際のプロダクション環境に展開する場合、多種多様なネットワーク 構成に絡んだ問題が発生する場合があります。その中でも、一番厄介なのはリアルサーバ そのものに影響するものです。このセクションでは、最も共通した問題を解決する手がか りとなる事項とロードマスターの設置方法の手助けとなるオプションについて説明します。

これらの問題の中で、共通した、且つ、把握することが難しいのがレイヤー7の透過に絡 んだ問題です。このセクションでは、ネットワークの透過に焦点を当てて、どのように設 定を行うかを説明すると共に関係するコンセプトについて説明します。

#### ■ ネットワーク透過の実装

ネットワーク透過の全ての問題は、単一の質問に集約できると言っても過言ではありません。それは;

サーバのアクセスログに、クライアントの IP アドレスが必要ですか?

もしその答えが"はい"ならば、ネットワーク透過の設定が必要で、ネットワークの構成 をそれに合ったものにしなければなりません。

もしその答えが"いいえ"なら、ネットワークの設定がより柔軟に行えます。

|    | 透過モード                                 | 非透過モード                               |
|----|---------------------------------------|--------------------------------------|
| 長所 | ●クライアント·ソース IP アドレス                   | <ul> <li>リアルサーバのあるサブネットより</li> </ul> |
|    | をそのまま保てる                              | サービスへのアクセスが可能                        |
|    | ●レイヤー4と7の両方で使用でき                      | ●デフォルト・ゲートウェイの変更が                    |
|    | る                                     | 不要                                   |
| 短所 | <ul> <li>リアルサーバのあるサブネットか</li> </ul>   | ● クライアント・ソース IP アドレスを                |
|    | ら、サービスへのアクセスができ                       | そのまま保てない                             |
|    | ない                                    | ● レイヤー7 でのみ有効                        |
|    | <ul> <li>●デフォルト・ゲートウェイは、ロー</li> </ul> |                                      |
|    | ドマスターでなければならない                        |                                      |

以下は、ネットワーク透過、非透過モードの長所、短所を述べたものです。

ロードマスターを介してリアルサーバがどのようにトラフィックをクライアントに正しく 戻すかは、透過、非透過モードで異なります。ロードマスターに入ってきたトラフィック が同じルートを通って如何にクライアントに戻すかは、ロードバランサーの基本的な必須 機能です(ダイレクト・サーバ・リターンは、唯一の例外です)。

### レイヤー4とレイヤー7

ロードマスターの処理は、レイヤー4とレイヤー7では異なります。レイヤー4とレイ ロードマスターズシリーズ クイック・スタート・ガイド © 2014 KEMP Technologies Inc. ヤー7をOSIモデルで見てみましょう。レイヤー4は、TCP/UDPポートが絡むだけですが、 レイヤー7は、HTTPプロトコルで使用されるクッキー、SSLアクセラレーション、コンテ ントスイッチなどのアプリケーションスイッチとしての要素が絡みます。

レイヤー4として作成された全ての仮想仮想サービスは、透過モードのネットワークとし てのみ動作します。レイヤー4の意味は何でしょうか?それは、セッションの維持にクッ キーを使って行ったり、 コンテントスイッチ、もしくはコンテントスイッチのルール、及 び SSL アクセラレーションなどが絡まない負荷分散のトラフィックです。レイヤー4では、 ソース IP アドレスを使ったセッション維持のみが行えます。

仮想仮想サービスが、レイヤー4なのかレイヤー7かは Virtual Services サブメニュー下の "View/Modify Services" を選択して仮想仮想サービス・リストを表示させると、下記のよう に"Layer"欄で識別可能です。

|   | Virtual IP Address   | Prot | Name                          | Layer | Certificate Installed | Scheduler   | Status | Real<br>Servers              | Action           |
|---|----------------------|------|-------------------------------|-------|-----------------------|-------------|--------|------------------------------|------------------|
| 1 | 192.168.1.80:80      | tcp  | www                           | L7    |                       | round robin | Up     | 192.168.1.10<br>192.168.1.11 | Modify<br>Delete |
| 2 | 192.168.1.80:443     | tcp  | DA                            | L4    | on Real Server        | round robin | Down   | 192.168.1.10<br>192.168.1.11 | Modify<br>Delete |
| з | 192.168.1.81:443(+2) | tcp  | Lync Director                 | L7    | on Real Server        | round robin | Up     | 192.168.1.14<br>192.168.1.15 | Modify<br>Delete |
| 4 | 192.168.1.81:5061    | tcp  | Lync Internal<br>Director SIP | L7    |                       | round robin | Up     | 192.168.1.14<br>192.168.1.15 | Modify<br>Delete |

もし、現在のモードを変更したければ、下記のように各仮想仮想サービスの属性画面の Standard Properties にある"Force L7"を使用します。もし、このパラメータが表示されて いる場合、その仮想仮想サービスは現在レイヤー4として稼動していることになります。 そして、ネットワークは透過モードです。もし、仮想仮想サービスが何らかのクッキーを 使用したセッション維持、SSL アクセラレーション、もしくはコンテントスイッチを使用 していると、自動的にレイヤ-7となり、この"Force L7"のパラメータは表示されません。

|                            | Standard Options                                  |
|----------------------------|---------------------------------------------------|
| Force L7                   |                                                   |
| Transparency               | Enabled                                           |
| Extra Ports                | Set Extra Ports                                   |
| Persistence Options        | Mode: Source IP Address -<br>Timeout: 6 Minutes - |
| Scheduling Method          | round robin 🗸                                     |
| Use Address for Server NAT |                                                   |

### 5.2 透過モードの要求

ネットワークを透過モードにする場合は、仮想仮想サービスに属するリアルサーバのゲー トウェイの設定をロードマスターとしなければなりません。これは、ネットワーク形態が 1アームであろうが2アームであろうが変わりません。ロードマスターがデフォルトゲー トウェイでなければ、サーバがクライアントへのレスポンスを返すときにロードマスター へのパスが保障されずに、ロードバランサーとしての働きが出来ません。

ネットワークを透過モードとして働かせるためには、更にクライアントがリアルサーバの

ロードマスターズシリーズ クイック・セットアップ・ガイド © 2014 KEMP Technologies Inc.

接続されているサブネット以外からアクセスする必要があります。これは、 上記で述べ たようにトラフィックの出と入りがロードマスターを通過する必要があるからです。もし、 クライアントがリアルサーバと同じサブネット上に存在し、ネットワークが透過モードと なっていると、リアルサーバからの返りのパケットはロードマスターを介さずクライアン トに直接戻ってしまいます。クライアントは仮想仮想サービスからのレスポンスを待って いるにもかかわらず、リアルサーバからのパケットが返ってくるので、結果としてそのパ ケットは無視されます。

### 5.2.1 ネットワーク透過、SNAT、1アームネットワーク

もし、仮想仮想サービスとリアルサーバが同じサブネット上に存在する1アームでのネットワークを構築し、そして透過モードを採用した場合は、SNAT (Source NAT)を無効にする必要があります。

SNAT は、ネットワークを2アームで構成した場合、プライベートネットワーク上にあるリアルサーバからインターネットへの接続を可能にするメカニズムです。オフィスで使用しているファイヤーウォールと同じような働きをし、あたかもパブリック IP アドレスから接続されたように振舞います。

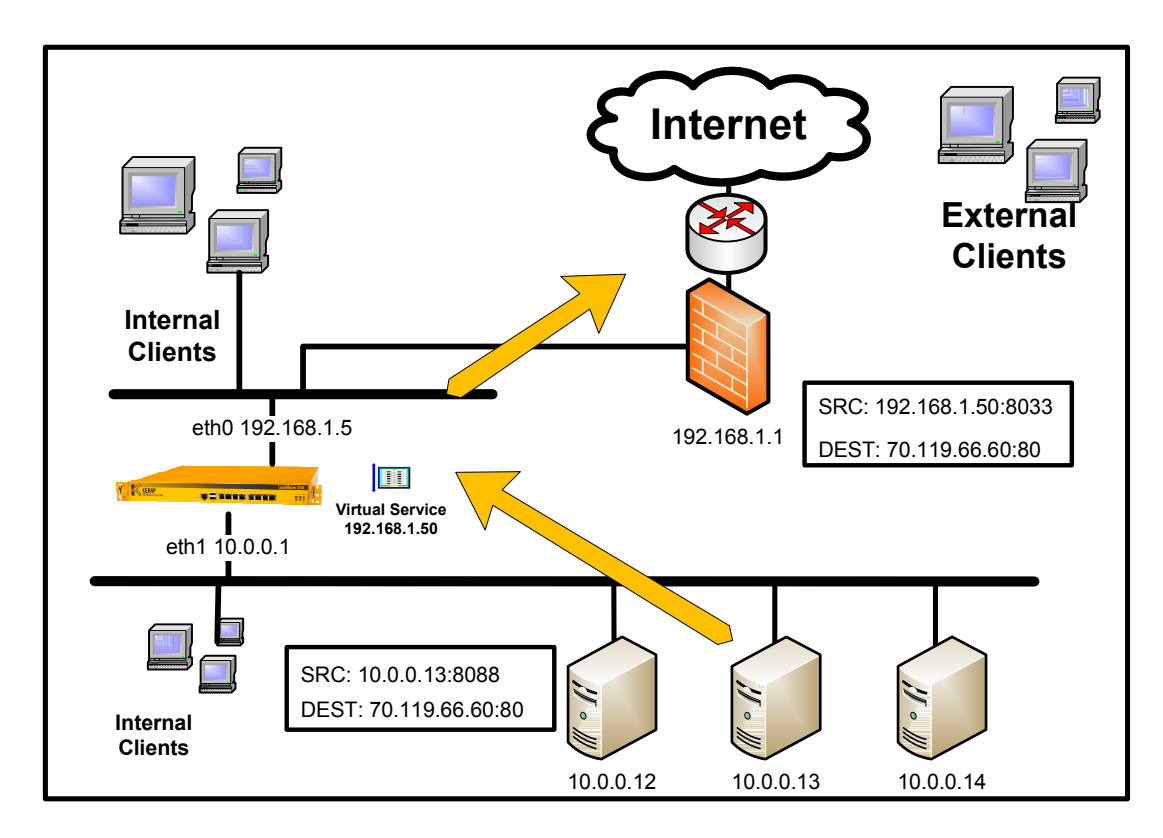

1アームのネットワーク構成では、SNAT は必要ありませんし、通常のオペレーションで SNAT が絡んでくるような状態にはなりません。逆にネットワークが透過モードで SNAT が 有効になっており、リアルサーバのデフォルト G/W がロードマスターに設定されている場 合、インターネット上のクライアントからリアルサーバに直接アクセスしても接続が失敗 してしまいます。これは、ロードマスターがリアルサーバからの返りのパケットのソース IP アドレスを、仮想仮想サービスのアドレスに変えてしまうからです。従い、SNAT は1

アームネットワークでは無効にしておかなければなりません。

#### 5.2.2 非透過モード

非透過モードは、下記の2つの利益を与えてくれます。

- リアルサーバと同じサブネットより、サービス(仮想仮想サービス)へのアクセスが可能。
- 1アームでのネットワーク構成の場合、リアルサーバのデフォルト G/W をロードマス ターにしなくてもよい。これは、トラフィックがもしロードマスターから来た場合は、 ロードマスターがソース IP アドレスを仮想仮想サービスのアドレスに変換しているこ とで、必ずロードマスターへ返るようになるからです。

不利益としては、ロードマスターがソース IP アドレスを仮想仮想サービス IP アドレスに書き換えるために、クライアントからのソース IP アドレスがリアルサーバへ届かないことです。

非透過モードは、レイヤー7でのみしか動作しません。もし、クッキーによるパーシステンスや、コンテントスイッチ、もしくは SSL アクセラレーションを使用しない仮想仮想 サービスを作成すると、レイヤー4の透過モードになります。非透過モードに変更したい 場合は "Force L7"で強制的にレイヤー7にしなければなりません。

反対にクッキーによるパーシステンス、コンテンツスイッチ、もしくは SSL アクセラレー ションの何れかを使用している仮想仮想サービスは、自動的にレイヤー7になり、 "force L7"のパラメータは表示されません。

### HTTP ヘッダーによる X-ClientSide/ X-Forwaded-For

透過モードでは、クライアントの IP アドレスをソース IP アドレスとして保てないことは既 に説明をしました。しかし、クライアント IP アドレスを HTTP ヘッダーより取り出せるこ とはまだ説明していません。

 ロードマスターは、デフォルト設定として、もし仮想仮想サービスがレイヤー7で 尚且つ非透過モードの場合、HTTP GET リクエストをリアルサーバに送出するとき に、HTTP ヘッダー内に X-ClentSide というロードマスター専用ヘッダーを追加しま す。非透過モードで、どうしてもクライアントの IP アドレスがログとして必要なら ば、この X-ClentSide ヘッダーを使ってログに出力するように出来ます。又、X-ClentSide に代わり、一般的な X-Forwarded-For を HTTP ヘッダー内に挿入することも 可能です。

# 6 ネットワーク透過設定

# 6.1.1 ネットワーク透過

ネットワークを透過モードに設定するには、先ず、対応する仮想仮想サービスに従属する リアルサーバ全てのデフォルト G/W をロードマスターにしなければなりません。次に、下 記のステップに従って仮想仮想サービスを設定します。

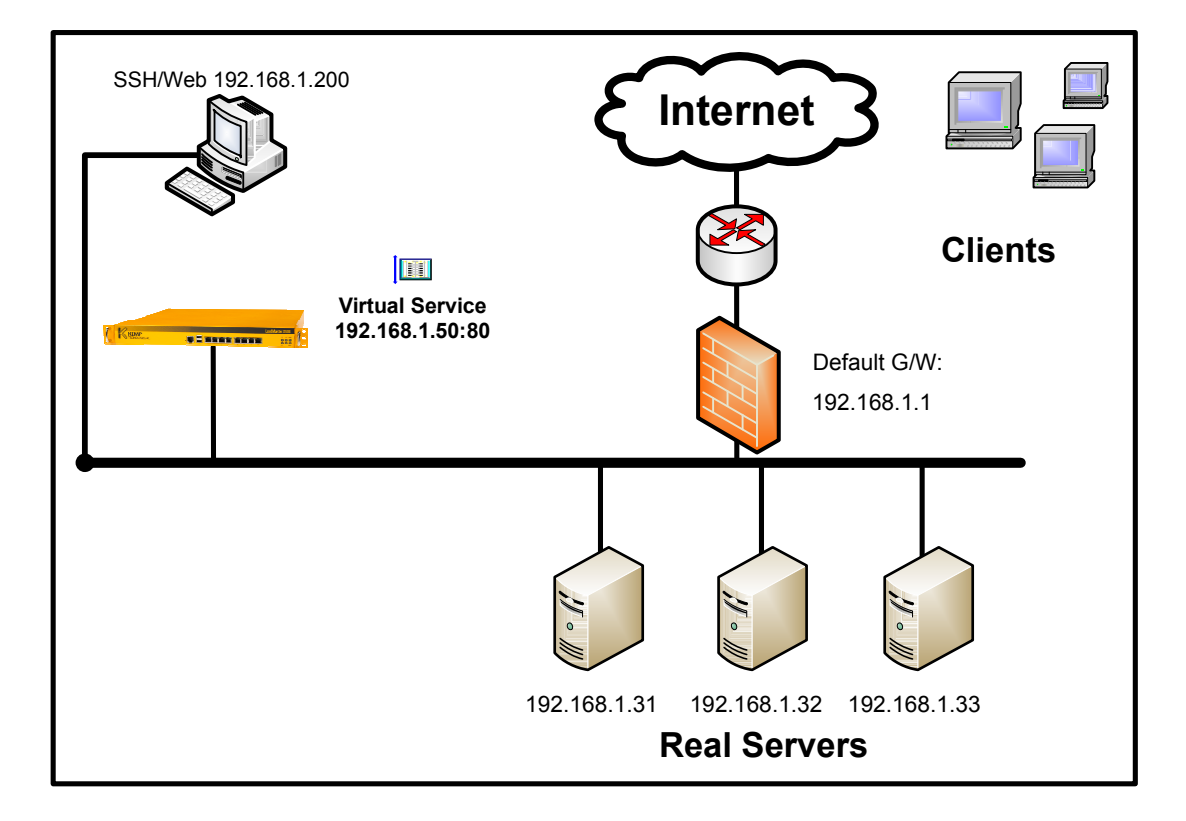

 上記、説明用構成図に沿った仮想仮想サービスを、このガイドの「6.3 仮想仮想 サービス作成」に従って作成します。Virtual Services サブメニュー下の "View/Modify Services"より見た結果は、下記のようになるはずです。

- 2. 仮想仮想サービスはレイヤー7 で作成され、ネットワーク透過モードとなります。
- 3. この仮想仮想サービスの属性を変更するために、上記の仮想仮想サービス一覧画 面で対応する仮想仮想サービスの"Modify" ボタンをクリックします。

ロードマスターズシリーズ クイック・スタート・ガイド© 2014 KEMP Technologies Inc.

| K-Back                                | Basic P        | Properties            | Duplicate VIP Change Address |
|---------------------------------------|----------------|-----------------------|------------------------------|
| Service Name                          | www            | Set Nickname          |                              |
| Alternate Address                     |                | Set Alternate Address |                              |
| Service Type                          | HTTP/HTTPS     | •                     |                              |
| Activate or Deactivate Service        |                |                       |                              |
| -                                     | Stand          | dard Options          |                              |
| Force L7                              |                |                       |                              |
| Transparency                          |                |                       |                              |
| Extra Ports                           |                | Set Extra Ports       |                              |
| Persistence Options                   | Mode: None     | •                     |                              |
| Scheduling Method                     | round robin    | •                     |                              |
| Idle Connection Timeout (Default 660) | Set Idle Tin   | neout                 |                              |
| Use Address for Server NAT            |                |                       |                              |
| Quality of Service                    | Normal-Service | <b>-</b>              |                              |
| SSL Properties                        |                |                       |                              |
| <b>dvanced Properties</b>             |                |                       |                              |
| ESP Options                           |                |                       |                              |
| Real Servers                          |                |                       |                              |

4. デフォルトでは、L7 の透過モードですので、透過モードにするために "L7 Transparency" パラメータのチェックマークを抜きます。

# リアルサーバと同じサブネットよりサービスにアクセスできない理由は何で しょう?

上記の仮想仮想サービスを透過モードに設定すると、サービスへのアクセスがリア ルサーバと同じサブネットのクライアントよりできない理由は、トラフィックフ ローの問題にあります。前にも述べたように、ロードマスターが負荷分散としての 役目を果たすには、トラフィックの入りと出が同じパスを通る必要があります。

負荷分散装置は、通常下記のステップを踏みます。

1. クライアントよりロードマスターの仮想仮想サービスへ

- 2. ロードマスターよりリアルサーバへ
- 3. リアルサーバよりロードマスターへ
- 4. ロードマスターよりクライアントへ

下図の1アームネットワーク構成の例を見てみましょう。クライアント IP アドレス は 64.254.1.12,仮想仮想サービスは 192.168.1.50,そしてリアルサーバは 192.168.1.32 です。ソース IP アドレスと行き先 IP アドレスの変換について順を 追ってみてください。クライアントが、リアルサーバ以外のネットワークからアク セスすると何の問題もありません。

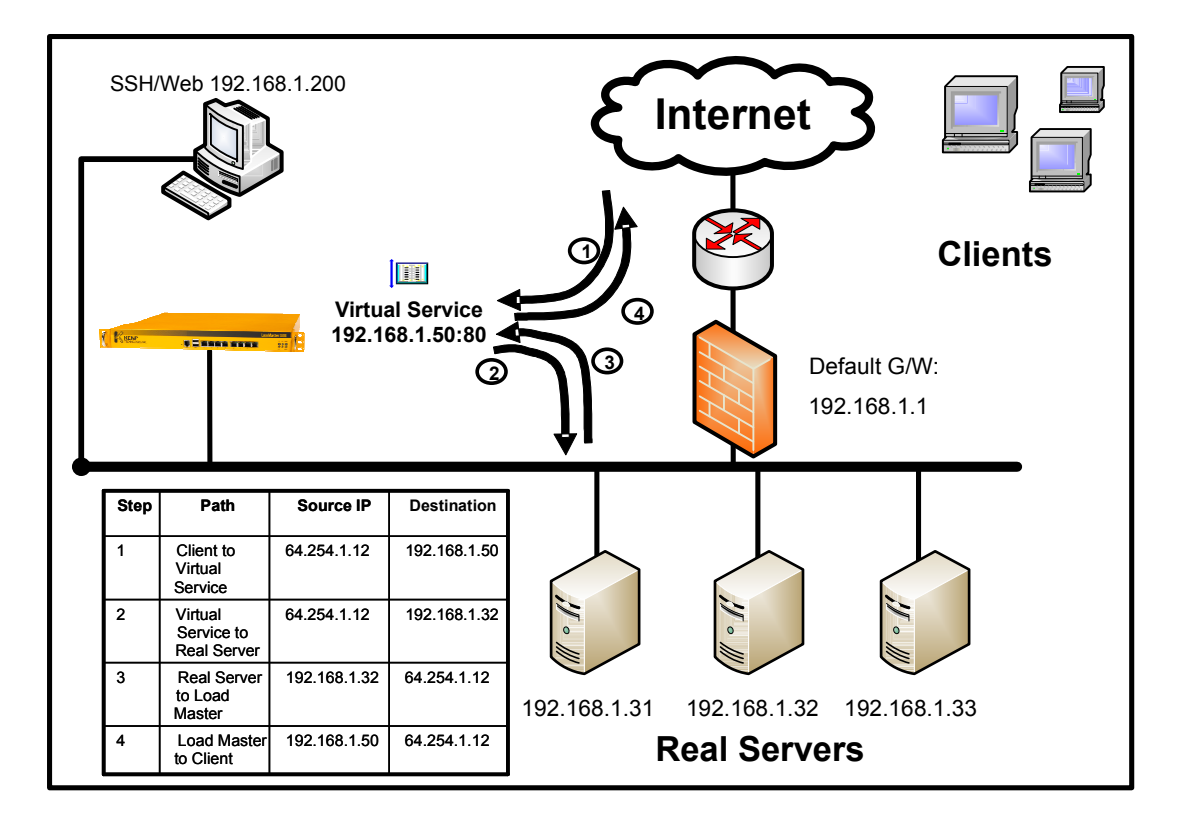

では、同じネットワーク構成を使って、クライアントがリアルサーバと同じサブ ネット内のIPアドレスである 192.168.1.200 の場合を下図で見てみましょう。この 場合は、3番目のフローは上図とは異なります。これは、クライアントが同じサブ ネット上に存在するために、リアルサーバはパケットを直接クライアントへ送り返 します。クライアントは、レスポンスがロードマスターより返ってくることを期待 していますので、このパケットは無視してしまいます。よって、リアルサーバより 送られてきた情報は破棄されてしまいます。

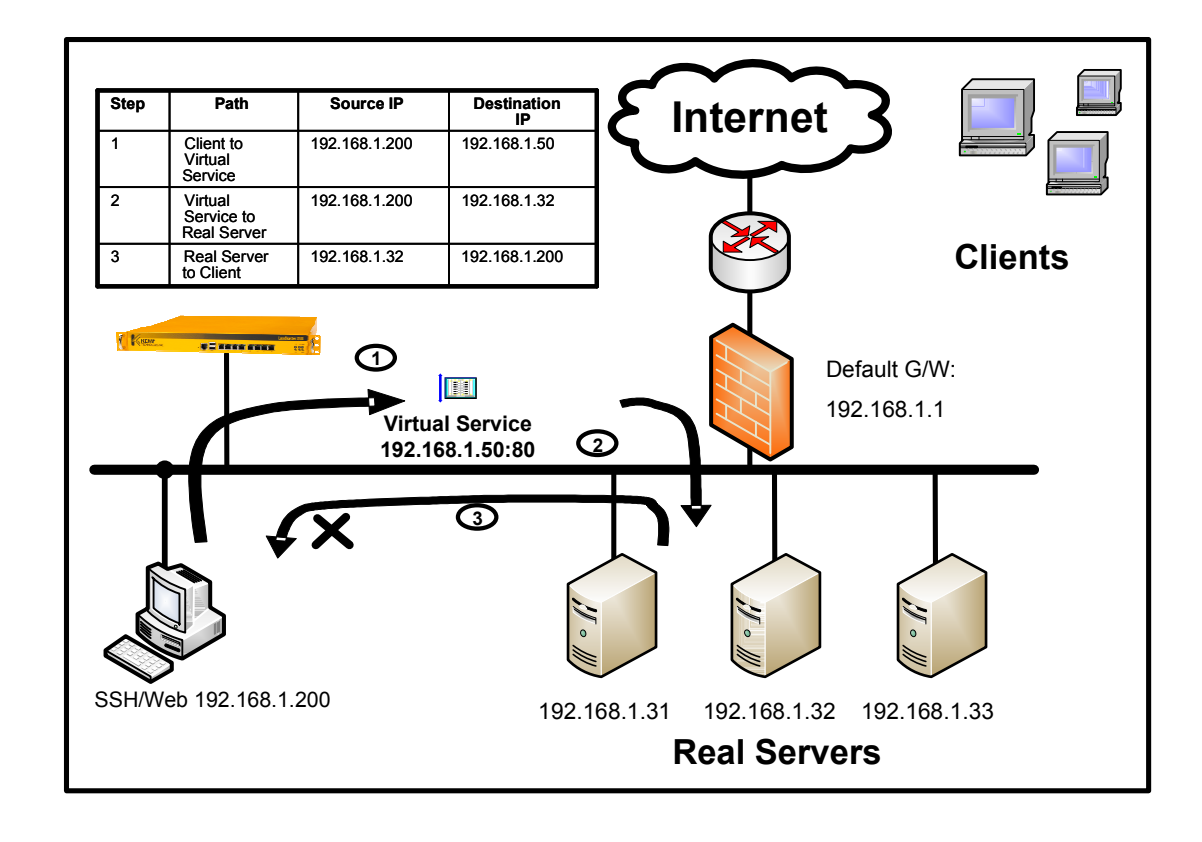

### 6.1.2 非透過モード

このモードに設定する場合は、リアルサーバのデフォルト G/W はそのままとします(1 アームでは)。デフォルト G/W は、ルータ、もしくはプロキシーサーバとなっているはず です。そして、下記のステップに沿って仮想仮想サービスを作成します。

 上記、説明用構成図に沿った仮想仮想サービスを、このガイド内「6.3 仮想仮想サービス作成」に従って作成します。Virtual Services サブメニューの"View/Modify Services" より見た結果は下記のようになるはずです。

| 9 192.168.3.50:80 tcp L7 round robin Up 192.168.3.90 | Modify |
|------------------------------------------------------|--------|
|------------------------------------------------------|--------|

2. ロードマスターは、デフォルトではレイヤー7の透過モードで仮想仮想サービスを作成 します。

| <-Back                                | Basic Propert    | Duplicate VIP   | Change Address |  |
|---------------------------------------|------------------|-----------------|----------------|--|
| Service Name                          | www              | Set Nickname    |                |  |
| Alternate Address                     | Set A            | ternate Address |                |  |
| Service Type                          | HTTP/HTTPS 🗸     |                 |                |  |
| Activate or Deactivate Service        |                  |                 |                |  |
|                                       |                  |                 |                |  |
|                                       | Standard O       | ptions          |                |  |
| Force L7                              |                  |                 |                |  |
| Transparency                          |                  |                 |                |  |
| Extra Ports                           | <u></u>          | Set Extra Ports |                |  |
| Persistence Options                   | Mode: None       | -               |                |  |
| Scheduling Method                     | round robin 🛛 🗸  |                 |                |  |
| Idle Connection Timeout (Default 660) | Set Idle Timeout |                 |                |  |
| Use Address for Server NAT            |                  |                 |                |  |
| Quality of Service                    | Normal-Service 🗸 |                 |                |  |
| SSL Properties                        |                  |                 |                |  |
| Advanced Properties                   |                  |                 |                |  |
| ESP Options                           |                  |                 |                |  |
| E Real Servers                        |                  |                 |                |  |

- 3. この仮想仮想サービスを、非透過モードにする為には、 "L7 Transparency" の $\underline{\mathcal{F}_{xy}}_{2}$  <u>マークを抜きます</u>。
- 非透過モードでは、HTTP ヘッダーにクライアントの IP アドレスを挿入させることが可能です。その為には、VS を真の L7 モードにするためにパーシステンシー方式にクッキーを使用するように設定しなければなりません。下図の例では、パーシステンシーをActive Cookie モードに設定しています。

|                     | Mode:        | Active Cookie 🗸 |
|---------------------|--------------|-----------------|
| Persistence Options | Timeout:     | 6 Minutes 👻     |
|                     | Cookie name: | Set Cookie      |
|                     |              |                 |

5. System Configuration サブメニューの "Miscellaneous Options"を選択します。その中に ある "L7 Configuration"をクリックすると、下記のような画面が表れます。

| •                                         |
|-------------------------------------------|
| t 🔲                                       |
| •                                         |
|                                           |
|                                           |
| <b>5</b>                                  |
|                                           |
| •                                         |
| I                                         |
| 300 Set Time (Valid values:0, 60 - 86400) |
| r X-ClientSide                            |
| RFC Conformant 🚽                          |
| t 0 Set Slow Start (Valid values:0 - 600) |
|                                           |

6. "Additional L7 Header"を "X-ClientSide" もしくは "X-Forwarded-For" に設定してくだ さい。

> ロードマスターズシリーズ クイック・スタート・ガイド© 2014 KEMP Technologies Inc.

注:もしクライアントIPアドレスの挿入が不要ならば、"None"を選択します。

7. リアルサーバのアクセスログにクライアントの IP アドレスが挿入されることを確認し ます。下図は、Client として 192.168.1.30 を使用して VS の 192.168.3.50 にアクセス した例です。

> ロードマスターズシリーズ クイック・セットアップ・ガイド© 2014 KEMP Technologies Inc.

• 非透過モードのアクセスログ(ソース IP アドレスは、仮想仮想サービスのアドレスである 192.168.3.50 が出力されている)

| 🚰 192.168.3.90 - PuTTY |                            |                                                                                      | _ 🗆 🛛    |
|------------------------|----------------------------|--------------------------------------------------------------------------------------|----------|
| GNU nano 2.0.2         | F                          | ile: access.log                                                                      | ^        |
|                        |                            |                                                                                      |          |
| 192.168.3.50 [02/0     | Jul/2008:12:58:53 +090     | D] "GET /2kb.html HTTP/1.1" 200 2204 "-" "Opera/9.50 (Windows NT 5.1; U;             | en)"     |
| 192.168.3.50 [02/0     | Jul/2008:12:58:53 +090     | O] "GET /favicon.ico HTTP/1.1" 404 363 "http://192.168.3.50/2kb.html" "0             | pera/\$  |
| 192.168.3.50 [02/0     | Jul/2008:12:58:53 +090     | ]] "GET /2kb.html HTTP/1.1" 200 2204 "-" "Opera/9.50 (Windows NT 5.1; U;             | en)"     |
| 192.168.3.50 [02/0     | Jul/2008:12:58:54 +090     | 0] "GET /favicon.ico HTTP/1.1" 404 363 "http://192.168.3.50/2kb.html" "0             | )pera/\$ |
| 192.168.3.50 [02/0     | Jul/2008:12:58:54 +090     | ]] "GET /2kb.html HTTP/1.1" 200 2204 "-" "Opera/9.50 (Windows NT 5.1; U;             | en)"     |
| 192.168.3.50 [02/0     | Jul/2008:12:58:54 +090     | ] "GET /favicon.ico HTTP/1.1" 404 363 "http://192.168.3.50/2kb.html" "0              | opera/\$ |
| 192.168.3.50 [02/0     | Jul/2008:12:58:54 +090     | ] "GET /2kb.html HTTP/1.1" 200 2204 "-" "Opera/9.50 (Windows NT 5.1; U;              | en)"     |
| 192.168.3.50 [02/0     | Jul/2008:12:58:54 +090     | 0] "GET /favicon.ico HTTP/1.1" 404 363 "http://192.168.3.50/2kb.html" "0             | opera/\$ |
| 192.168.3.50 [02/0     | Jul/2008:12:58:54 +090     | ] "GET /2kb.html HTTP/1.1" 200 2204 "-" "Opera/9.50 (Windows NT 5.1; U;              | en)"     |
| 192.168.3.50 [02/0     | Jul/2008:12:58:54 +090     | ] "GET /favicon.ico HTTP/1.1" 404 363 "http://192.168.3.50/2kb.html" "G              | opera/\$ |
| 192.168.3.50 [02/0     | Jul/2008:12:58:55 +090     | ] "GET /2kb.html HTTP/1.1" 200 2204 "-" "Opera/9.50 (Windows NT 5.1; U;              | en)"     |
| 192.168.3.50 [02/0     | Jul/2008:12:58:55 +090     | ] "GET /favicon.ico HTTP/1.1" 404 363 "http://192.168.3.50/2kb.html" "(              | opera/\$ |
| 192.168.3.50 [02/0     | Jul/2008:12:58:55 +090     | ] "GET /2kb.html HTTP/1.1" 200 2204 "-" "Opera/9.50 (Windows NT 5.1; U;              | en)"     |
| 192.168.3.50 [02/0     | Jul/2008:12:58:55 +090     | 0] "GET /favicon.ico HTTP/1.1" 404 363 "http://192.168.3.50/2kb.html" "0             | opera/\$ |
| 192.168.3.50 [02/0     | Jul/2008:12:58:55 +090     | ] "GET /2kb.html HTTP/1.1" 200 2204 "-" "Opera/9.50 (Windows NT 5.1; U;              | en)"     |
| 192.168.3.50 [02/0     | Jul/2008:12:58:55 +090     | ] "GET /favicon.ico HTTP/1.1" 404 363 "http://192.168.3.50/2kb.html" "C              | opera/\$ |
| 192.168.3.50 [02/0     | Jul/2008:12:58:55 +090     | ] "GET /2kb.html HTTP/1.1" 200 2204 "-" "Opera/9.50 (Windows NT 5.1; U;              | en)"     |
| 192.168.3.50 [02/0     | Jul/2008:12:58:56 +090     | ] "GET /favicon.ico HTTP/1.1" 404 363 "http://192.168.3.50/2kb.html" "C              | Dpera/\$ |
| 192.168.3.50 [02/0     | Jul/2008:12:58:56 +090     | ] "GET /2kb.html HTTP/1.1" 200 2204 "-" "Opera/9.50 (Windows NT 5.1; U;              | en)"     |
|                        |                            |                                                                                      |          |
| AG Get Help AG         | WriteOut AR Res            | ad File <mark>^Y</mark> Prev Page <mark>^K</mark> Cut Text <mark>^C</mark> Cur Pos   |          |
| ^X Exit ^J             | Justify <mark>^W</mark> Wh | ere Is <mark>^V</mark> Next Page <mark>^U</mark> UnCut Text <mark>^T</mark> To Spell | ~        |

• 透過モード(ソース IP アドレスは、クライアントの 192.168.1.30 が出力されている)

| 🛃 192.168.3.90 - PuTTY                                 |                                                                                  |                  |
|--------------------------------------------------------|----------------------------------------------------------------------------------|------------------|
| GNU nano 2.0.2                                         | File: access.log                                                                 | ^                |
|                                                        |                                                                                  |                  |
| 192.168.1.30 [02/Jul/2008:12:18:37 +0900               | ] "GET /favicon.ico HTTP/1.1" 404 363 "http://192.168.3.50/2kb.html" "Opera/9.50 | (Windows NT 5.\$ |
| 192.168.1.30 [02/Jul/2008:12:18:38 +0900               | ] "GET /2kb.html HTTP/1.1" 200 2204 "-" "Opera/9.50 (Windows NT 5.1; U; en)"     |                  |
| 192.168.1.30 [02/Jul/2008:12:18:38 +0900               | ] "GET /favicon.ico HTTP/1.1" 404 363 "http://192.168.3.50/2kb.html" "Opera/9.50 | (Windows NT 5.\$ |
| 192.168.1.30 [02/Jul/2008:12:18:38 +0900               | ] "GET /2kb.html HTTP/1.1" 200 2204 "-" "Opera/9.50 (Windows NT 5.1; U; en)"     |                  |
| 192.168.1.30 [02/Jul/2008:12:18:38 +0900               | ] "GET /favicon.ico HTTP/1.1" 404 363 "http://192.168.3.50/2kb.html" "Opera/9.50 | (Windows NT 5.\$ |
| 192.168.1.30 [02/Jul/2008:12:18:38 +0900               | ] "GET /2kb.html HTTP/1.1" 200 2204 "-" "Opera/9.50 (Windows NT 5.1; U; en)"     |                  |
| <mark>1</mark> 92.168.1.30 [02/Jul/2008:12:18:38 +0900 | ] "GET /favicon.ico HTTP/1.1" 404 363 "http://192.168.3.50/2kb.html" "Opera/9.50 | (Windows NT 5.\$ |
| 192.168.1.30 [02/Jul/2008:12:18:39 +0900               | ] "GET /2kb.html HTTP/1.1" 200 2204 "-" "Opera/9.50 (Windows NT 5.1; U; en)"     |                  |
| 192.168.1.30 [02/Jul/2008:12:18:39 +0900               | ] "GET /favicon.ico HTTP/1.1" 404 363 "http://192.168.3.50/2kb.html" "Opera/9.50 | (Windows NT 5.\$ |
| 192.168.1.30 [02/Jul/2008:12:18:40 +0900               | ] "GET /2kb.html HTTP/1.1" 200 2204 "-" "Opera/9.50 (Windows NT 5.1; U; en)"     |                  |
| 192.168.1.30 [02/Jul/2008:12:18:40 +0900               | ] "GET /favicon.ico HTTP/1.1" 404 363 "http://192.168.3.50/2kb.html" "Opera/9.50 | (Windows NT 5.\$ |
| 192.168.1.30 [02/Jul/2008:12:18:40 +0900               | ] "GET /2kb.html HTTP/1.1" 200 2204 "-" "Opera/9.50 (Windows NT 5.1; U; en)"     |                  |
| 192.168.1.30 [02/Jul/2008:12:18:40 +0900               | ] "GET /favicon.ico HTTP/1.1" 404 363 "http://192.168.3.50/2kb.html" "Opera/9.50 | (Windows NT 5.\$ |
| 192.168.1.30 [02/Jul/2008:12:18:40 +0900               | ] "GET /2kb.html HTTP/1.1" 200 2204 "-" "Opera/9.50 (Windows NT 5.1; U; en)"     |                  |
| 192.168.1.30 [02/Jul/2008:12:18:40 +0900               | ] "GET /favicon.ico HTTP/1.1" 404 363 "http://192.168.3.50/2kb.html" "Opera/9.50 | (Windows NT 5.\$ |
| 192.168.1.30 [02/Jul/2008:12:18:41 +0900               | ] "GET /2kb.html HTTP/1.1" 200 2204 "-" "Opera/9.50 (Windows NT 5.1; U; en)"     |                  |
| 192.168.1.30 [02/Jul/2008:12:18:41 +0900               | ] "GET /favicon.ico HTTP/1.1" 404 363 "http://192.168.3.50/2kb.html" "Opera/9.50 | (Windows NT 5.\$ |
| 192.168.1.30 [02/Jul/2008:12:18:41 +0900               | ] "GET /2kb.html HTTP/1.1" 200 2204 "-" "Opera/9.50 (Windows NT 5.1; U; en)"     |                  |
| 192.168.1.30 [02/Jul/2008:12:18:41 +0900               | ] "GET /favicon.ico HTTP/1.1" 404 363 "http://192.168.3.50/2kb.html" "Opera/9.50 | (Windows NT 5.\$ |
|                                                        |                                                                                  |                  |
| ^G Get Help ^O WriteOut                                | AR Read File AY Prev Page AK Cut Text AC Cur Pos                                 |                  |
| ^X Exit ^J Justify                                     | ^W Where Is^V Next Page^U UnCut Text To Spell                                    | ~                |

非透過モードで "X-ClientSide" 追加ヘッダーをアクセスログに含めた場合。VSのIPアドレス 192.168.3.50の後に、 "192.168.1.30 -> 192.168.3.50:80" という "X-ClientSide "ヘッダーの内容が追加されている。

| 🚰 192.168.3.90 - PuTTY                           |                                                                                             |
|--------------------------------------------------|---------------------------------------------------------------------------------------------|
| GNU nano 2.0.2                                   | File: access.log                                                                            |
|                                                  |                                                                                             |
| 192.168.3.50 192.168.1.30:2437 -> 192.168.3.50:8 | 0 [02/Jul/2008:12:03:44 +0900] "GET /favicon.ico HTTP/1.1" 404 363 "http://192.168.3.50/2\$ |
| 192.168.3.50 192.168.1.30:2437 -> 192.168.3.50:8 | 0 [02/Jul/2008:12:03:44 +0900] "GET /2kb.html HTTP/1.1" 200 2204 "-" "Opera/9.50 (Windows\$ |
| 192.168.3.50 192.168.1.30:2437 -> 192.168.3.50:8 | 0 [02/Jul/2008:12:03:44 +0900] "GET /favicon.ico HTTP/1.1" 404 363 "http://192.168.3.50/2\$ |
| 192.168.3.50 192.168.1.30:2437 -> 192.168.3.50:8 | 0 [02/Jul/2008:12:03:44 +0900] "GET /2kb.html HTTP/1.1" 200 2204 "-" "Opera/9.50 (Windows\$ |
| 192.168.3.50 192.168.1.30:2437 -> 192.168.3.50:8 | 0 [02/Jul/2008:12:03:44 +0900] "GET /favicon.ico HTTP/1.1" 404 363 "http://192.168.3.50/2\$ |
| 192.168.3.50 192.168.1.30:2437 -> 192.168.3.50:8 | 0 [02/Jul/2008:12:03:45 +0900] "GET /2kb.html HTTP/1.1" 200 2204 "-" "Opera/9.50 (Windows\$ |
| 192.168.3.50 192.168.1.30:2437 -> 192.168.3.50:8 | 0 [02/Jul/2008:12:03:45 +0900] "GET /favicon.ico HTTP/1.1" 404 363 "http://192.168.3.50/2\$ |
| 192.168.3.50 192.168.1.30:2437 -> 192.168.3.50:8 | 0 [02/Jul/2008:12:03:45 +0900] "GET /2kb.html HTTP/1.1" 200 2204 "-" "Opera/9.50 (Windows\$ |
| 192.168.3.50 192.168.1.30:2437 -> 192.168.3.50:8 | 0 [02/Jul/2008:12:03:45 +0900] "GET /favicon.ico HTTP/1.1" 404 363 "http://192.168.3.50/2\$ |
| 192.168.3.50 192.168.1.30:2437 -> 192.168.3.50:8 | 0 [02/Jul/2008:12:03:45 +0900] "GET /2kb.html HTTP/1.1" 200 2204 "-" "Opera/9.50 (Windows\$ |
| 192.168.3.50 192.168.1.30:2437 -> 192.168.3.50:8 | 0 [02/Jul/2008:12:03:45 +0900] "GET /favicon.ico HTTP/1.1" 404 363 "http://192.168.3.50/2\$ |
| 192.168.3.50 192.168.1.30:2437 -> 192.168.3.50:8 | 0 [02/Jul/2008:12:03:45 +0900] "GET /2kb.html HTTP/1.1" 200 2204 "-" "Opera/9.50 (Windows\$ |
| 192.168.3.50 192.168.1.30:2437 -> 192.168.3.50:8 | 0 [02/Jul/2008:12:03:45 +0900] "GET /favicon.ico HTTP/1.1" 404 363 "http://192.168.3.50/2\$ |
| 192.168.3.50 192.168.1.30:2437 -> 192.168.3.50:8 | 0 [02/Jul/2008:12:03:45 +0900] "GET /2kb.html HTTP/1.1" 200 2204 "-" "Opera/9.50 (Windows\$ |
| 192.168.3.50 192.168.1.30:2437 -> 192.168.3.50:8 | 0 [02/Jul/2008:12:03:45 +0900] "GET /favicon.ico HTTP/1.1" 404 363 "http://192.168.3.50/2\$ |
| 192.168.3.50 192.168.1.30:2437 -> 192.168.3.50:8 | 0 [02/Jul/2008:12:03:46 +0900] "GET /2kb.html HTTP/1.1" 200 2204 "-" "Opera/9.50 (Windows\$ |
| 192.168.3.50 192.168.1.30:2437 -> 192.168.3.50:8 | 0 [02/Jul/2008:12:03:46 +0900] "GET /favicon.ico HTTP/1.1" 404 363 "http://192.168.3.50/2\$ |
| 192.168.3.50 192.168.1.30:2437 -> 192.168.3.50:8 | 0 [02/Jul/2008:12:03:46 +0900] "GET /2kb.html HTTP/1.1" 200 2204 "-" "Opera/9.50 (Windows\$ |
| 192.168.3.50 192.168.1.30:2437 -> 192.168.3.50:8 | 0 [02/Jul/2008:12:03:46 +0900] "GET /favicon.ico HTTP/1.1" 404 363 "http://192.168.3.50/2\$ |
|                                                  |                                                                                             |
| ^G Get Help ^O WriteOut ^H                       | Read File 🔨 Prev Page 🔥 Cut Text 🔷 C Cur Pos                                                |
| ^X Exit ^J Justify ^1                            | Where Is 🔨 Next Page 🔨 UnCut Text 🏋 To Spell                                                |

 非透過モードで"X-Forwarded-For"追加ヘッダーをアクセスログに含めた場合。VSの IPアドレス 192.168.3.50の後に"192.168.1.30"という"X-Forwarded-For"ヘッダー ロードマスターズシリーズ クイック・スタート・ガイド © 2014 KEMP Technologies Inc.

の内容が追加されている。

| 192.168.3.90  | ) - PuTTY    |                             |              |                         |                        |                  |             |       |
|---------------|--------------|-----------------------------|--------------|-------------------------|------------------------|------------------|-------------|-------|
| GNU nano 2.0  | 0.2          | F                           | le: access.l | og                      |                        |                  |             | ^     |
| 192.168.3.50  | 192.168.1.30 | [02/Ju1/2008:12:13:49       | +0900] "GET  | /favicon.ico HTTP/1.1"  | 404 363 "http://192.16 | 8.3.50/2kb.html" | "Opera/9.50 | (Wi\$ |
| 192.168.3.102 | [02/J        | ul/2008:12:13:50 +0900] "HI | AD / HTTP/1. | 0" 302 - "-" "-"        |                        |                  |             |       |
| 192.168.3.50  | 192.168.1.30 | [02/Jul/2008:12:13:50       | +0900] "GET  | /2kb.html HTTP/1.1" 200 | 2204 "-" "Opera/9.50   | (Windows NT 5.1; | U; en)"     |       |
| 192.168.3.50  | 192.168.1.30 | [02/Jul/2008:12:13:50       | +0900] "GET  | /favicon.ico HTTP/1.1"  | 404 363 "http://192.16 | 8.3.50/2kb.html" | "Opera/9.50 | (Wi\$ |
| 192.168.3.50  | 192.168.1.30 | [02/Jul/2008:12:13:50       | +0900] "GET  | /2kb.html HTTP/1.1" 200 | 2204 "-" "Opera/9.50   | (Windows NT 5.1; | U; en)"     |       |
| 192.168.3.50  | 192.168.1.30 | [02/Jul/2008:12:13:50       | +0900] "GET  | /favicon.ico HTTP/1.1"  | 404 363 "http://192.16 | 8.3.50/2kb.html" | "Opera/9.50 | (Wi\$ |
| 192.168.3.50  | 192.168.1.30 | [02/Jul/2008:12:13:50       | +0900] "GET  | /2kb.html HTTP/1.1" 200 | 2204 "-" "Opera/9.50   | (Windows NT 5.1; | U; en)"     |       |
| 192.168.3.50  | 192.168.1.30 | [02/Jul/2008:12:13:50       | +0900] "GET  | /favicon.ico HTTP/1.1"  | 404 363 "http://192.16 | 8.3.50/2kb.html" | "Opera/9.50 | (Wi\$ |
| 192.168.3.50  | 192.168.1.30 | [02/Jul/2008:12:13:50       | +0900] "GET  | /2kb.html HTTP/1.1" 200 | 2204 "-" "Opera/9.50   | (Windows NT 5.1; | U; en)"     |       |
| 192.168.3.50  | 192.168.1.30 | [02/Jul/2008:12:13:51       | +0900] "GET  | /favicon.ico HTTP/1.1"  | 404 363 "http://192.16 | 8.3.50/2kb.html" | "Opera/9.50 | (WiŞ  |
| 192.168.3.50  | 192.168.1.30 | [02/Jul/2008:12:13:51       | +0900] "GET  | /2kb.html HTTP/1.1" 200 | 2204 "-" "Opera/9.50   | (Windows NT 5.1; | U; en)"     |       |
| 192.168.3.50  | 192.168.1.30 | [02/Jul/2008:12:13:51       | +0900] "GET  | /favicon.ico HTTP/1.1"  | 404 363 "http://192.16 | 8.3.50/2kb.html" | "Opera/9.50 | (Wi\$ |
| 192.168.3.50  | 192.168.1.30 | [02/Jul/2008:12:13:51       | +0900] "GET  | /2kb.html HTTP/1.1" 200 | 2204 "-" "Opera/9.50   | (Windows NT 5.1; | U; en)"     |       |
| 192.168.3.50  | 192.168.1.30 | [02/Jul/2008:12:13:51       | +0900] "GET  | /favicon.ico HTTP/1.1"  | 404 363 "http://192.16 | 8.3.50/2kb.html" | "Opera/9.50 | (Wi\$ |
| 192.168.3.50  | 192.168.1.30 | [02/Jul/2008:12:13:51       | +0900] "GET  | /2kb.html HTTP/1.1" 200 | 2204 "-" "Opera/9.50   | (Windows NT 5.1; | U; en)"     |       |
| 192.168.3.50  | 192.168.1.30 | [02/Jul/2008:12:13:51       | +0900] "GET  | /favicon.ico HTTP/1.1"  | 404 363 "http://192.16 | 8.3.50/2kb.html" | "Opera/9.50 | (Wi\$ |
| 192.168.3.50  | 192.168.1.30 | [02/Jul/2008:12:13:52       | +0900] "GET  | /2kb.html HTTP/1.1" 200 | 2204 "-" "Opera/9.50   | (Windows NT 5.1; | U; en)"     |       |
| 192.168.3.50  | 192.168.1.30 | [02/Jul/2008:12:13:52       | +0900] "GET  | /favicon.ico HTTP/1.1"  | 404 363 "http://192.16 | 8.3.50/2kb.html" | "Opera/9.50 | (Wi\$ |
| 192.168.3.50  | 192.168.1.30 | [02/Jul/2008:12:13:52       | +0900] "GET  | /2kb.html HTTP/1.1" 200 | 2204 "-" "Opera/9.50   | (Windows NT 5.1; | U; en)"     |       |
| ∧G Get Help   | ^0           | WriteOut AR Res             | d File       | Y Prev Page             | K Cut Text             | C Cur Pos        |             |       |
| ^X Exit       | ^J           | Justify ^W Whe              | re Is        | ^V Next Page            | ^U UnCut Text          | ^T To Spell      |             | ~     |

非透過モードでは、ロードマスターがリアルサーバからのレスポンスを自分に必ず返して くるように、ソース IP アドレスを自分の IP アドレス (VIP)に変換してリアルサーバに転送 します。よって、リアルサーバは、必ずレスポンスをロードマスターに返し、ロードマス ターはそのレスポンスをクライアントへ転送します。

透過モードでは宛先 IP アドレスがロードマスターにより変換されます。しかしながら、下 図の非透過モードでは、ソース IP アドレスもロードマスターにより変換されています(パ ケット2)。これが、非透過モード時にロードマスターの IP アドレス(VIP)しかログに 残らない理由です。下図は、1 アーム構成時に、クライアントが VS と同じサブネットに存 在する場合の VS へのアクセス時の一連の IP アドレスの変換を表しています。

- 1. クライアントが VS にアクセス (192.168.1.200 より 192.168.1.50 にアクセス)。
- 2. ロードマスターが、RS の一つである 192. 168. 1. 32 にリクエストを転送。 (ソース IP が、VIP に変換)
- 3. RS がロードマスターにレスポンスを送信。
- 4. ロードマスターがクライアントにレスポンスを転送。

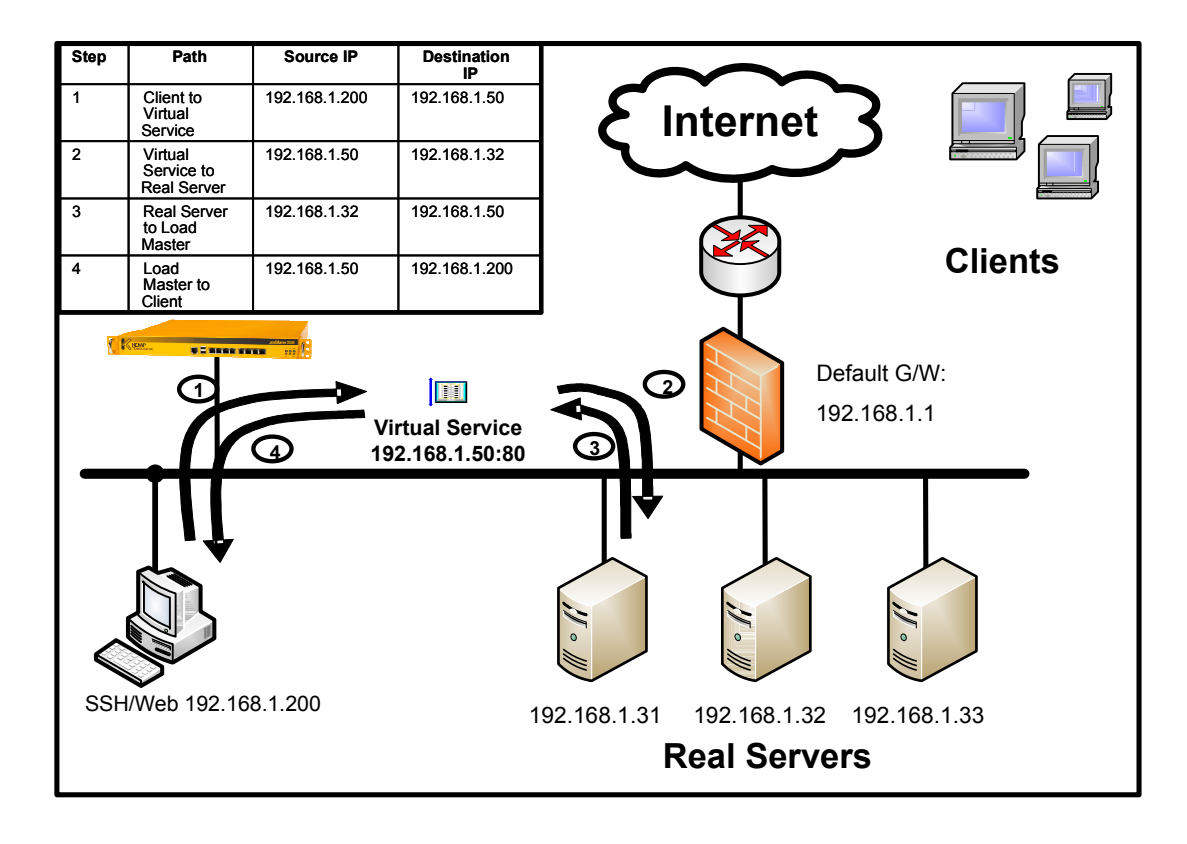

END